# *Micronics C400 Pentium II System Board Manual*

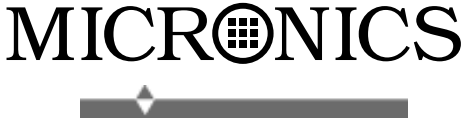

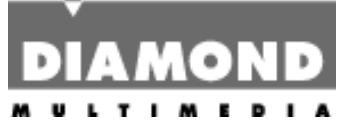

Document Number: 06-00351-01, Rev. B01 August 1998 2880 Junction Avenue, San Jose, CA. 95134-19228

#### **Copyright Notices**

Copyright © 1998 Diamond Multimedia Systems Inc. The information contained in the Micronics C400 PCI/ISA/AGP Pentium II system board manual has been carefully checked and is believed to be accurate. Diamond assumes no responsibility for any inaccuracies that may be contained in this document. Diamond makes no commitments to update or to keep the information in this manual at a current level when changes are made to the product.

Diamond reserves the right to make changes to this document and/or product at any time and without notice. All Rights Reserved. No part of this document may be photocopied, reproduced, translated, or reduced to any medium or machine form without prior, written consent from Diamond Multimedia Systems Inc.

#### Portions of the Manual

Portions of this manual were copied (with permission) from Award Software, Inc. All rights reserved.

#### Trademarks

IBM is a registered trademark of International Business Machines. Microsoft and Windows are registered trademarks of Microsoft Corporation. Intel, PCI and AGP are registered trademarks of Intel Corporation. All other product names mentioned herein are used for identification purposes only and may be the trademarks of their respective companies.

## Table of Contents

| Introduction                               | 5   |
|--------------------------------------------|-----|
| Features                                   | 6   |
| Software Compatibility                     | 7   |
| Contents Listing                           | 7   |
| Before You Begin                           | 8   |
| Chapter 1 - Quick Installation             | 9   |
| Installing the Micronics C400              | 9   |
| Chapter 9 Configuring the Micronics C400   | 1 1 |
| Chapter 2 - Configuring the Micronics C400 | 11  |
| Static Electricity                         | 11  |
| Environment Considerations                 | 11  |
| Micronics C400 System Board                | 12  |
| Jumper and Connector Settings              | 13  |
|                                            |     |
| Chapter 3 - Installing the Micronics C400  | 17  |
| Introduction                               | 17  |
| System Memory Support                      | 17  |
| Installing the Micronics C400              | 18  |
| Tools Required                             | 18  |
| Equipment Required                         | 18  |
| System Memory                              | 19  |
| AddingMemory                               | 19  |
| Memory Configurations                      | 20  |
| CPU Installation                           | 22  |
| Installing the CPU Retention Mechanism     | 22  |
| Installing a CPU                           | 23  |
| CPU Installation Overview                  | 25  |
| CPU Installation (Box version)             | 26  |
| Installing DIMMs                           | 27  |

| Removing DIMMs                     | 27 |
|------------------------------------|----|
| Installing a PCI Peripheral Card   | 28 |
| Installing an ISA Peripheral Card  | 29 |
| Installing an AGP Peripheral Card  | 30 |
| C L                                |    |
| Chapter 4 - The BIOS Setup Utility | 31 |
| Configuration                      | 31 |
| Initial Bootup                     | 31 |
| Setup                              | 31 |
| Running the Setup Program          | 33 |
| Standard CMOS Setup                | 34 |
| BIOS Features Setup                | 36 |
| Chipset Features Setup             | 40 |
| Power Management Setup             | 43 |
| PnP/PCI Configuration Setup        | 47 |
| Load BIOS Defaults                 | 49 |
| Load Setup Defaults                | 49 |
| Integrated Peripherals             | 50 |
| Supervisor Password                | 53 |
| User Password                      | 53 |
| IDE HDD Auto Detection             | 54 |
| HDD Low Level Format               | 55 |
| Save and Exit Setup                | 56 |
| Exit Without Saving                | 56 |
| Chapter 5 - Special Features       | 57 |
| Intel's 440BX AGPset               | 57 |
| A coelerated Graphics Port (AGP)   | 57 |
| SDPAM(Supplies POPAM)              | 50 |
| Wales On LAN                       |    |
|                                    | 58 |
| Ultra DMA/33 IDE                   | 59 |
| Universal Serial Bus (USB)         | 59 |

2

Micronics C400 System Board Manual

| Appendix A - Technical Information    | 61 |
|---------------------------------------|----|
| Specifications                        | 61 |
| Environmental Specifications          | 63 |
| Temperature Range                     | 63 |
| Relative Humidity                     | 63 |
| Battery Disposal                      | 64 |
| Support and Information Services      | 65 |
| Technical Support                     | 65 |
| Appendix B - POST Codes               | 67 |
| Appendix C - POST Messages            | 71 |
| Appendix D - Updating the System BIOS | 73 |
| Appendix E - Warranties and Notices   | 75 |
| Limited Warranty                      | 75 |
| Non-Warranty Service                  | 76 |
| FCC Statement                         | 77 |
| Glossary                              | 78 |
| Index                                 | 82 |

#### List of Figures

| Figure 1.1: Power-Up Screen                   | 10 |
|-----------------------------------------------|----|
| Figure 2.1: Micronics C400 System Board       | 12 |
| Figure 2.2: Back Panel Connections            | 12 |
| Figure 3.1: Installing a 168-Pin DIMM         | 27 |
| Figure 3.2: Installing a PCI Peripheral Card  | 28 |
| Figure 3.3: Installing an ISA Peripheral Card | 29 |
| Figure 3.4: Installing an AGP Peripheral Card | 30 |
| Figure 4.1: Power-Up Screen                   | 32 |
| Figure 4.2: Main CMOS Setup Screen            | 33 |
| Figure 4.3: Standard CMOS Setup Screen        | 34 |
| Figure 4.4: BIOS Features Setup Screen        | 36 |
| Figure 4.5: Chipset Features Setup Screen     | 40 |
| Figure 4.6: Power Management Screen           | 43 |
| Figure 4.7: PnP/PCI Configuration Screen      | 47 |
| Figure 4.8: Integrated Peripherals Screen     | 50 |
| Figure 4.9: IDE HDD Auto Detection Screen     | 54 |
| Figure 4.10: HDD Low Level Format Screen      | 55 |

#### List of Tables

| Table 2.1: CPU Speed Selection                       | 13 |
|------------------------------------------------------|----|
| Table 2.2: Clear Password/Keylock/Power LED Settings | 13 |
| Table 2.3: Connector & Peripheral Connections        | 14 |
| Table 3.1: Memory Configurations                     | 20 |
| Table A.1: Support and Information Services          | 66 |

Micronics C400 System Board Manual

5

## Introduction

Thank you for choosing the Micronics C400 system board. The Micronics C400 is an advanced single processor solution for high-performance desktops and workstations.

Based on the highly acclaimed Intel 440BX AGPset, Micronics C400 supports the next generation of the Pentium® II, which offers flexibility and the highest level of performance. It features support for 100MHz Front Side Bus (FSB) speeds and accepts PCI, ISA and AGP expansion cards.

Rich with features, Micronics C400 provides Ultra DMA/ 33 IDE hard drive protocol (up to 33MBytes/sec transfer rate), PC-100 SDRAM memory support and optional microprocessor system hardware management support.

Diamond builds all products to exacting standards, using the highest quality components available. We are proud to provide this system board and believe you will be pleased with your purchase.

## **Features**

The Micronics C400 includes the following features:

- ▲ Single Intel Slot 1<sup>®</sup> for: Intel Celeron<sup>®</sup> 233-333MHz (66MHz FSB) Intel Pentium<sup>®</sup> II 350-450MHz (100MHz FSB)
- ▲ Intel 440BX AGPset Intel PIIX4e
- ▲ One AGP slot Four 32-bit PCI slots One shared PCI/ISA slot One 16-bit ISA slot

▲ Bus Speed - 66 and 100MHz

- ▲ Three 3.3V unbuffered 64/72-bit 168-pin DIMM sockets Maximum memory - 768MB for SDRAM (PC-100Mhz supported) ECC support via chipset
- ▲ Hardware Management microprocessor system hardware monitor w/ CPU and chassis fan temperature sensors
- ▲ Ultra DMA/33 IDE support
- ▲ Mini ATX form factor

7

#### Software Compatibility

The Micronics C400 system board has been thoroughly tested for compatibility with a variety of operating systems and environments, including:

- ▲ Microsoft -DOS 6.2x Windows95 Windows98 WindowsNT 3.5x Windows NT 4.0
- ▲ IBM -OS/2 Warp 4.0
- ▲ SCO -UNIXWare 2.1.1 Open Server 5.04
- ▲ Novell -NetWare 3.12 NetWare 4.11 (IntranetWare)

## **Contents Listing**

The standard package should contain the following items. Check to make sure that all the items are included.

- ▲ Micronics C400 System Board
- ▲ Micronics C400 CD (includes this manual in Adobe Acrobat format)
- ▲ Two device 34-pin floppy disk drive ribbon cable
- ▲ Two device 40-pin hard disk drive ribbon cable
- ▲ Pentium II CPU retention post set

## **Before You Begin**

This manual will familiarize you with the features, installation and use of your Micronics C400. There are several symbols and conventions used throughout this manual to help draw your attention to a feature or to focus on important information:

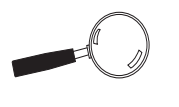

When you see the Magnifying Glass, it refers to something you should take a closer look at before proceeding further.

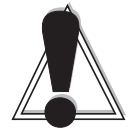

When you see the Exclamation Mark, it gives important information on avoiding damage.

#### Common Names

| AGP   | Accelerated Graphics Port         |
|-------|-----------------------------------|
| DIMM  | Dual Inline Memory Module         |
| DRAM  | Dynamic Random Access Memory      |
| ECC   | Error Checking and Correction     |
| EDO   | Extended Data Out                 |
| IDE   | Integrated Drive Electronics      |
| PCI   | Peripheral Component Interconnect |
| SDRAM | Synchronous DRAM                  |
| SPD   | Serial Presence Detect            |
| USB   | Universal Serial Bus              |
|       |                                   |

8

#### Micronics C400 System Board Manual

#### Chapter

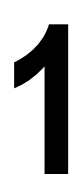

## **Quick Installation**

We know that many experienced people prefer to read as little of the documentation as possible. If this sounds like you, here's the short form to get up and running quickly.

#### Installing the Micronics C400

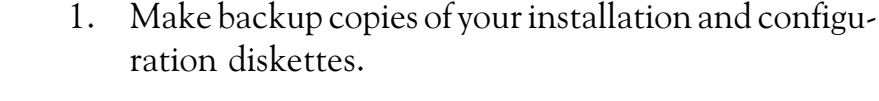

- 2. Ground yourself to prevent damaging static discharge by using an anti-static wrist or ankle strap, or touch a safely grounded metal object.
- 3. Remove the Micronics C400 from its packaging.
- 4. Configure and verify the system board's jumper settings (refer to Jumper Settings in Chapter 2).
- 5. Install the CPU and the system memory. Be sure to attach the Retention Mechanism as described in Chapter 3.
- 6. Install the system board in the chassis and make all necessary case connections.
- 7. Install any ISA, PCI and/or AGP add-on peripherals (refer to Chapter 2 for the location of the slots).
- 8. Connect any optional devices.
- 9. Turn the computer on and press the <DEL> key when you see the screen shown in Figure 1.1.

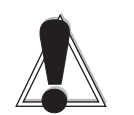

STATIC! Before handling the Micronics C400, be properly grounded by using a special wrist or ankle strap, or touch a safely grounded object.

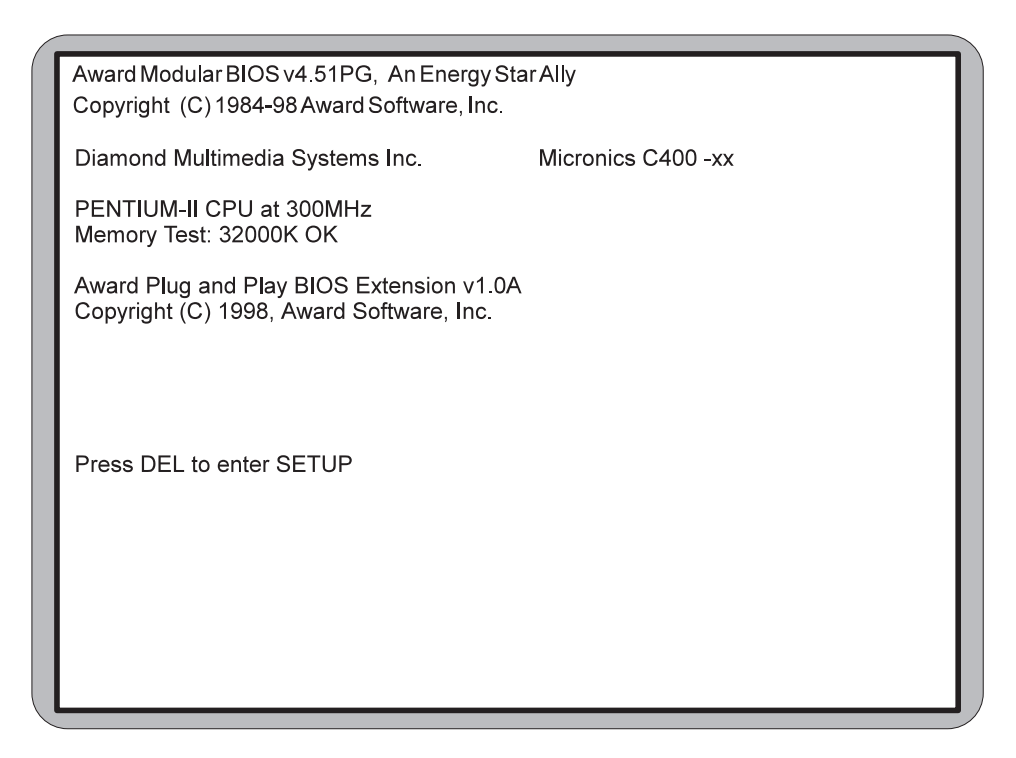

Figure 1.1: Power-Up Screen

- 10. The main CMOS Setup Utility screen (Figure 4-2) appears. Note that the Setup program can only be activated during the boot sequence.
- 11. Set the time and date. Adjust the BIOS settings to match your configuration. If installing an IDE drive, select the IDE device you wish to configure. Press ENTER with Autotype Fixed Disk selected and the BIOS will automatically configure the drive for you (refer to Chapter 4).
- 12. After you have configured the Standard CMOS Setup settings, make any desired setting configurations in the other available menus. When finished, go to the exit screen, select "Save and Exit Setup" and you are finished with the BIOS configuration (see Chapter 4).

Chapter

## Configuring the Micronics C400

2

Although the Micronics C400 system board is packaged in materials that are designed to protect it from physical damage and static electricity, it is important to use care while unpacking the board and setting it up.

#### **Static Electricity**

The Micronics C400 is shipped from the factory in an anti-static bag. To reduce the possibility of damage from static discharge, it is important to neutralize any static charges your body may have accumulated before handling the board.

The best way to do this is to ground yourself using a special anti-static wrist or ankle strap. If you do not have an anti-static strap available, touch both of your hands to a safely grounded object, such as the power supply or chassis of a computer that is connected to the power socket. After you have grounded yourself, ground the Micronics C400 board via one of the solder pads that surround its mounting holes. When you remove the Micronics C400 from its packaging, place it on top of the anti-static bag, and carefully inspect the board for damage which might have occurred during shipment.

#### **Environment Considerations**

Make sure the finished computer system is in an area with good ventilation. The system should not be in direct sunlight, near heaters, or exposed to moisture, dust, or dirt.

## Micronics C400 System Board

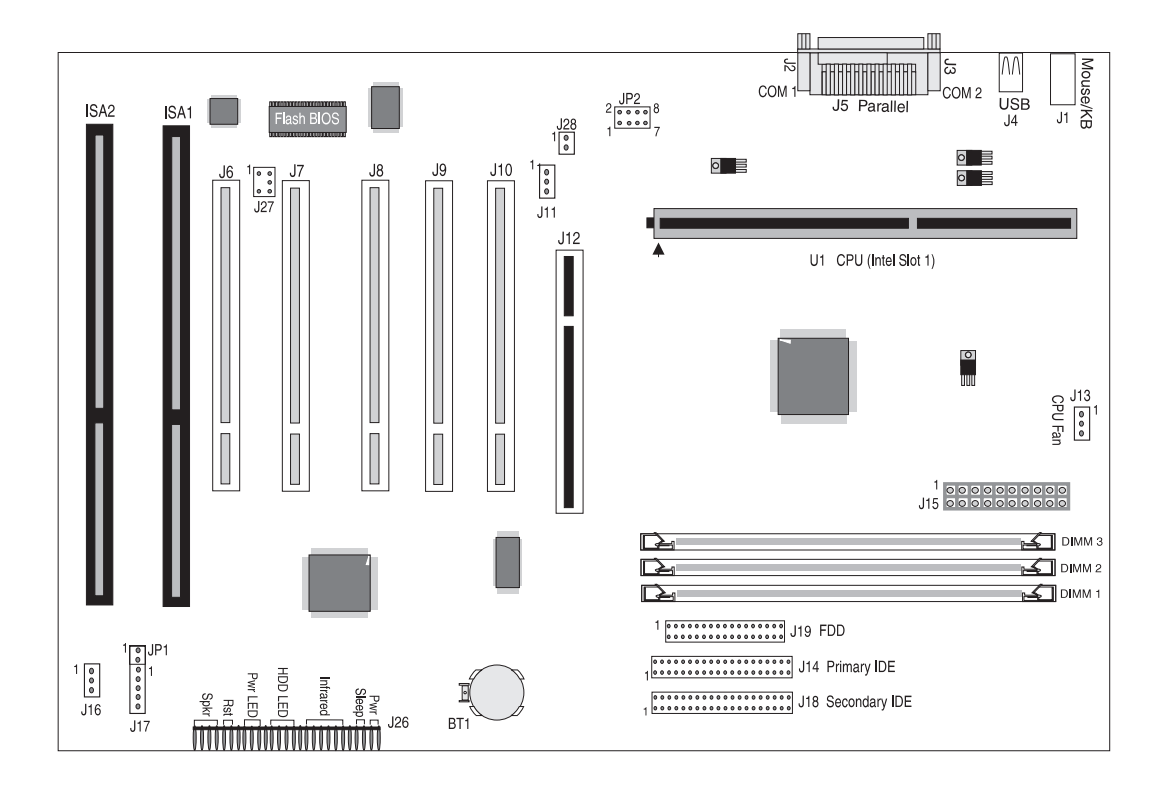

Figure 2-1: Micronics C400 System Board Diagram

#### **Back Panel Connections**

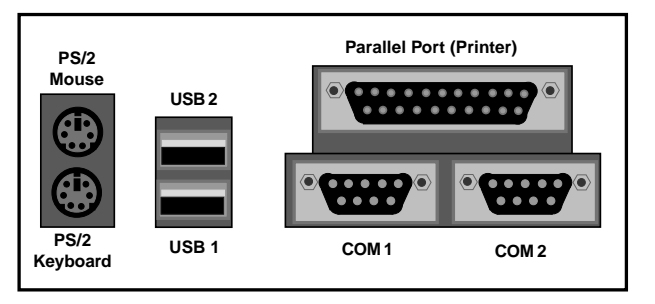

Figure 2-2: Back Panel Connections (Intel Venus I/O Shield Compatible)

12

#### Micronics C400 System Board Manual

## **Jumper and Connector Settings**

This section provides jumper and connector settings for the Micronics C400 system board that may or may not need to be changed. Other configurations can be changed through the BIOS Setup.

|                 |              | Jumper JP2 |       |       |       |
|-----------------|--------------|------------|-------|-------|-------|
| System<br>Speed | Bus<br>Speed | 1-2        | 3-4   | 5-6   | 7-8   |
| 233 MHz         | 66MHz        | Open       | Close | Open  | Close |
| 266 MHz         | 66MHz        | Close      | Open  | Close | Close |
| 300 MHz         | 66MHz        | Close      | Open  | Open  | Close |
| 333 MHz         | 66MHz        | Open       | Open  | Close | Close |
| 300 MHz         | 100MHz       | Open       | Close | Close | Close |
| 350 MHz         | 100MHz       | Open       | Close | Open  | Close |
| 400 MHz         | 100MHz       | Close      | Open  | Close | Close |
| 450 MHz         | 100MHz       | Close      | Open  | Open  | Close |

Table 2-1 lists the jumper settings to select the CPU bus speed frequency.

Table 2-1: CPU Speed Selection

Table 2-2 lists the settings for clearing a password, locking your case and the power LED. To clear a password set in the BIOS, place a jumper on JP1. The Power LED is the same as the Power LED in the Front Panel connectors.

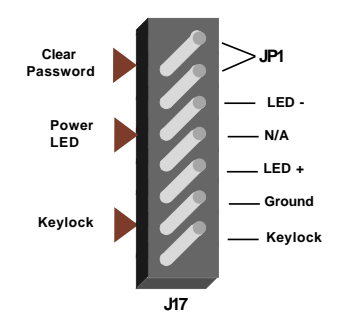

Table 2-2: Clear Password/Key Lock/Power LED Settings

| Connector | Function                                                                           | Notes                                                     |  |
|-----------|------------------------------------------------------------------------------------|-----------------------------------------------------------|--|
| DIMM 1-3  | DRAM (168-pin DIMM<br>Sockets)                                                     | 3.3 volt, unbuffered EDO and SDRAM DIMMs                  |  |
| ISA 1-2   | ISA Bus Expansion Slots                                                            |                                                           |  |
| J1        | PS/2 Keyboard Connector<br>PS/2 Mouse Connector                                    | Lower Level<br>Upper Level                                |  |
| J2, J3    | Serial Ports                                                                       | COM 1 & COM 2                                             |  |
| J4        | USB Connector                                                                      | Lower Level: USB Port 1<br>Upper Level: USB Port 2        |  |
| J5        | Parallel Port Connector                                                            | Upper Level                                               |  |
| J6-J10    | PCI Bus Expansion Slots                                                            |                                                           |  |
| J11       | Wake On LAN Connector 1 - +5V Standby Power Output;   Ground; 3 - LAN Wakeup Signa |                                                           |  |
| J12       | AGP Bus Expansion Slot                                                             | 62 x 2-pin connector                                      |  |
| J13       | CPU (U1) Cooling Fan<br>Connector                                                  | 1 - Ground; 2 - +12V Power;<br>3 - Fan Speed Monitor      |  |
| J14, J18  | Primary and Secondary IDE<br>Port Connectors                                       | Both support up to two IDE devices                        |  |
| J15       | ATX Power Connector 20-pin                                                         |                                                           |  |
| J16       | Chassis Cooling Fan 1 - Ground; 2 - +12V Power;<br>3 - Ground                      |                                                           |  |
| J17       | Keylock and Power LED                                                              | 1 - Keylock; 2 - Ground;<br>3 - LED +; 4 - N/A; 5 - LED - |  |
| J19       | Floppy Drive Connector                                                             | Supports up to two floppy drives                          |  |

Table 2-3 lists the connector settings and their functions.

Table 2-3: Connector and Peripheral Connections

| Connector | Function                                                                                                    | Notes                                                                                                    |  |
|-----------|----------------------------------------------------------------------------------------------------|----------------------------------------------------------------------------------------------------|--|
| J20-J26   | Front Panel I/O Connector                                                                                                    |                                                                                                    |  |
| "         | External PC Speaker                                                                                                    | J20 - +5V DC (signal return); Onboard<br>PC Speaker Signal; Logic Ground                                         |  |
| "         | System Reset Switch                                                                                                    | J21 - Ground; Reset                                                                                              |  |
| "         | Power-On LED                                                                                                    | J22 - LED+; LED-                                                                                                 |  |
| 11        | HDD LED                                                                                                    | J23 - LED+; LED-; LED+                                                                                           |  |
| "         | Infrared (IR)                                                                                                    | J24 - IR-TX Transmit; IR Remote or<br>Fast IR; Ground; IR-RX Receive; Vcc                                        |  |
| 11        | Sleep                                                                                                    | J25 - Ground; LID                                                                                                |  |
| "         | System Power On/Off                                                                                                    | J26 - Power On; Ground                                                                                           |  |
| J27       | SB-Link Connector. Internal<br>audio header that supports<br>the legacy Sound Blaster<br>compatible audio to the PCI<br>Bus. | 1 - PC/PCI DMA Grant; 2 - Ground; 3 -<br>No Connect; 4 - PC/PCI DMA Request;<br>5 - Ground; 6 - PCI Serial IRQ's |  |
| J28       | Modem Ring Connector                                                                                                    | 1 - Ground; 2 - Ring Indicator                                                                                   |  |
| U1        | Pentium II CPU                                                                                                    | Primary                                                                                                    |  |

Table 2-3a: Connector and Peripheral Connections

Micronics C400 System Board Manual

Chapter

## Installing the Micronics C400

#### Introduction

This chapter explains how to install the Micronics C400 system board, memory, CPU and peripherals.

**WARNING:** Before installing or removing any peripherals or components, make sure you have a clear work space and that you adhere to all anti-static precautions described in Chapter 1. Diamond recommends that only trained technicians install and configure the system board.

Damage which occurs to the board while adding or removing peripherals or components may void the warranty. If problems arise while installing peripherals, contact the computer dealer where you purchased the peripheral or Diamond's Technical Support Department.

#### System Memory Support

The flexibility of the Micronics C400 is augmented by its support for EDO and SDRAM memory. The Micronics C400 supports ECC (with 72-bit DIMMs) via the chipset.

SDRAM speed and synchronous operation have enabled the breakthrough in memory-systems design needed to meet the demands of fast high-performance processors. SDRAM improves bandwidth to main memory because all address, data and control signals are synchronized with the system clock. With all operations synchronized, system wait states are reduced, thus providing increased performance over conventional DRAM.

The new PC-100 SDRAM memory has the same technology as standard SDRAM, but is faster due to its ability to support the new Intel BX chipset and system boards that support the 100MHz Front Side Bus speeds.

## Installing the Micronics C400

Installation of the Micronics C400 system board depends on the type of case you use. The Micronics C400 is designed for the Mini ATX form factor and may be installed into most cases. Install the system board into the chassis using the tools and equipment required and make all necessary case connections.

NOTE: If you are unfamiliar with installing a system board, Diamond highly recommends that you read the computer user's manual or contact your dealer's technical support department.

#### **Tools Required**

Diamond recommends using the following tools to install the Micronics C400:

- □ Small Phillips screwdriver
- **D** Tweezers or a pair of needle-nose pliers
- □ Tray (to hold loose screws)

#### **Equipment Required**

Diamond recommends using the following equipment with the Micronics C400 for a typical configuration:

- □ ATX chassis with standard hardware.
- A high-quality ATX power supply capable of providing continuous power within a 3 volt range. A power filter may be used with a noisy AC power source.
- $\Box$  PS/2 mouse and compatible keyboard.
- □ Eight ohm speaker.
- □ Standard ribbon cables for internal connections.
- □ Standard power cord (grounded).

#### Micronics C400 System Board Manual

## System Memory

System memory is necessary to operate the Micronics C400 system board. The Micronics C400 has three 3.3V unbuffered 64/72-bit, 168-pin DIMM sockets for a maximum of 768MB of SDRAM memory. Support is provided for standard SDRAM (66MHz) and PC-100MHz SDRAM. This section list the rules for adding memory to the Micronics C400, give some examples of common memory configurations and show how to physically install the memory.

#### Adding Memory

The following is a list of rules to follow when installing DIMMs. If you follow these rules, your upgrade should be trouble-free:

- □ Use 8ns or faster PC-100 SDRAM DIMMs when using a 100MHz bus speed processor.
- □ Use 10ns or faster SDRAM DIMMs when using a 66MHz bus speed processor. NOTE: PC-100 memory is backwards compatible to run at the 66MHz bus speed.
- □ Use only PC-100MHz DIMM modules for the 100MHz Front Side Bus speeds (350-450). Due to the strict timing issues involved when operating at 100MHz, your system will not boot if non-compliant PC-100 DIMM modules are used.

168-Pin DIMM

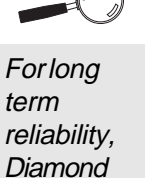

reliability, reliability, Diamond recommends using DIMMs with gold-plated contacts. The use of tin-plated contacts may conflict with the gold alloy on the DIMM socket.

## **Memory Configurations**

DIMM memory configuration is auto-banking and therefore does not need to be installed in any particular order. The following tables list the most common memory configurations.

| Memory | DIMM 1 | DIMM 2 | DIMM 3 |
|--------|--------|--------|--------|
| 8MB    | 1Mx64  |        |        |
| 16MB   | 2Mx64  |        |        |
| 16MB   | 1Mx64  | 1Mx64  |        |
| 24MB   | 2Mx64  | 1Mx64  |        |
| 24MB   | 1Mx64  | 1Mx64  | 1Mx64  |
| 32MB   | 2Mx64  | 2Mx64  |        |
| 32MB   | 4Mx64  |        |        |
| 40MB   | 2Mx64  | 2Mx64  | 1Mx64  |
| 40MB   | 4Mx64  | 1Mx64  |        |
| 48MB   | 2Mx64  | 2Mx64  | 2Mx64  |
| 48MB   | 4Mx64  | 1Mx64  | 1Mx64  |
| 48MB   | 4Mx64  | 2Mx64  |        |
| 56MB   | 4Mx64  | 2Mx64  | 1Mx64  |
| 64MB   | 4Mx64  | 4Mx64  |        |
| 64MB   | 8Mx64  |        |        |
| 80MB   | 8Mx64  | 2Mx64  |        |
| 80MB   | 8Mx64  | 1Mx64  | 1Mx64  |

Table 3-1: Memory Configurations

20

#### Micronics C400 System Board Manual

| Memory | DIMM 1 | DIMM 2 | DIMM 3 |
|--------|--------|--------|--------|
| 96MB   | 4Mx64  | 4Mx64  | 4Mx64  |
| 112MB  | 8Mx64  | 4Mx64  | 2Mx64  |
| 128MB  | 16Mx64 |        |        |
| 128MB  | 8Mx64  | 4Mx64  | 4Mx64  |
| 128MB  | 8Mx64  | 8Mx64  |        |
| 160MB  | 16Mx64 | 4Mx64  |        |
| 160MB  | 16Mx64 | 2Mx64  | 2Mx64  |
| 192MB  | 8Mx64  | 8Mx64  | 8Mx64  |
| 192MB  | 16Mx64 | 4Mx64  | 4Mx64  |
| 192MB  | 16Mx64 | 8Mx64  |        |
| 224MB  | 16Mx64 | 8Mx64  | 4Mx64  |
| 256MB  | 16Mx64 | 16Mx64 |        |
| 256MB  | 16Mx64 | 8Mx64  | 8Mx64  |
| 320MB  | 16Mx64 | 16Mx64 | 8Mx64  |
| 384MB  | 16Mx64 | 16Mx64 | 16Mx64 |
| 384MB  | 32Mx64 | 16Mx64 |        |
| 384MB  | 32Mx64 | 8Mx64  | 8Mx64  |

Table 3-1a: Memory Configurations

## **CPU** Installation

The Micronics C400 is designed to support single Pentium II processors. The Pentium II processor comes installed in a Single Edge Contact (SEC) cartridge that connects into "Slot 1" on the system board.

A Retention Mechanism is supplied to anchor the processor to the system board. Attach the Retention Mechanism before inserting the processor.

#### Installing the CPU Retention Mechanism

Before you begin, verify that your Retention Mechanism Kit contains the following items:

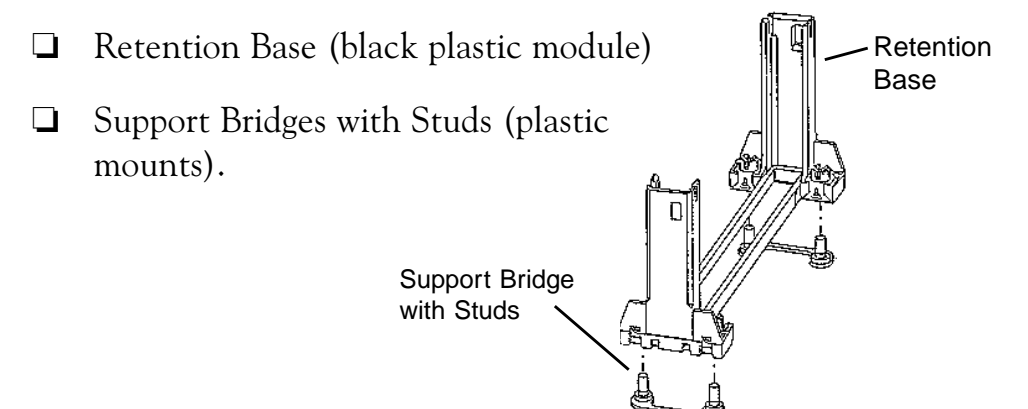

Follow the steps below to install the kit:

1. Locate the four Retention Base holes (near each end of the Slot 1 socket). Insert the two Support Bridges with studs (plastic mounts) from the bottom side of the Micronics C400 toward the component side until they snap into place.

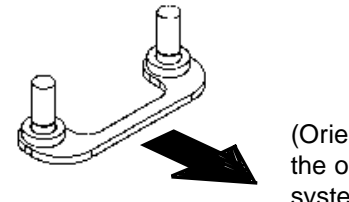

(Orient the loops toward the outer edges of the system board)

2. Place the Retention Base over the Slot 1 connector and insert it down into the Support Bridges with studs. Note the "Keyed" location of both Slot 1 and the Retention Base.

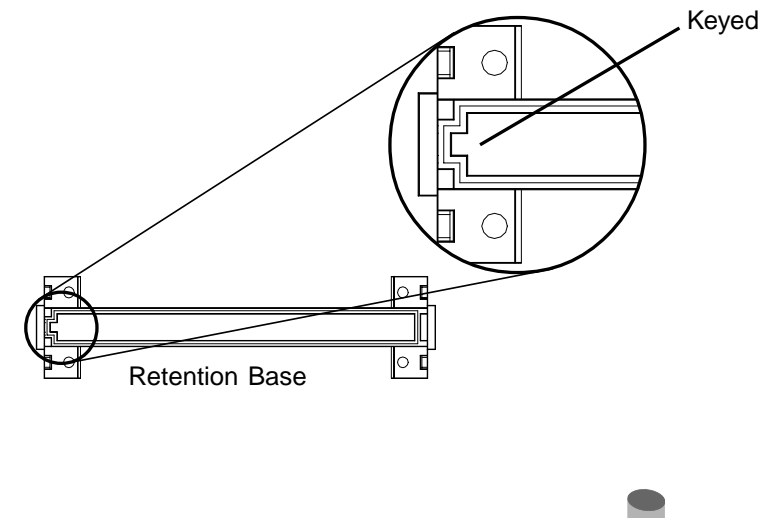

3. Using a screwdriver, tighten all four sides of the Retention Base.

#### Installing a CPU

Follow the steps below to install the Pentium II processor:

- 1. Locate the Slot 1 connector (refer to Figure 2-1).
- 2. If you are installing the boxed version of the Pentium II processor, follow the instructions in the section "CPU Installation (Boxed version)."
- 3. If you are installing the *optional* Heat Sink Support, continue to step 4; if not, go to step 5.

4. The Heatsink components consist of a top bar, base and two pins. Gently insert the Heatsink base into the holes next to the Slot 1 socket. Push down until the base snaps into place.

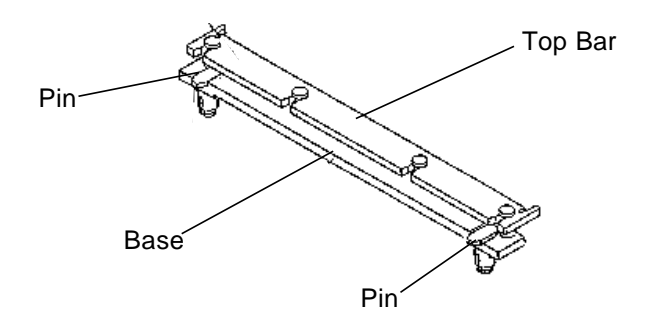

- 5. Gently insert the processor cartridge down into the Retention Module, making sure the connector on the processor cartridge and the Slot 1 connector are aligned (refer to the keyed location on the previous page).
- 6. Push the processor cartridge down until it snaps into place.
- 7. Lock the processor cartridge into place by pushing outward on the tabs located on both sides of the processor cartridge. The processor cartridge is locked when the tabs snap into the holes on the side of the Retention Mechanism.
- 8. After the processor cartridge is locked into place, connect the Heatsink's top bar to the base.
- 9. Lock the base into place by inserting a pin down into the base on both sides.
- Make sure the CPU speed is set correctly (refer to Chapter 2: Jumper and Connector Settings).

#### Micronics C400 System Board Manual

## **CPU Installation Overview**

#### CPU Installation Overview

- 1. Mount the Retention Mechanism for the CPU.
- 2. Mount the (optional) heatsink support base onto the system board.
- 3. Slide the CPU into the Retention Mechanism.
- 4. Lock the CPU into the Retention mechanism using the tabs.
- 5. Slide in the Heat Sink Top Bar, then insert the pins to lock it in place.

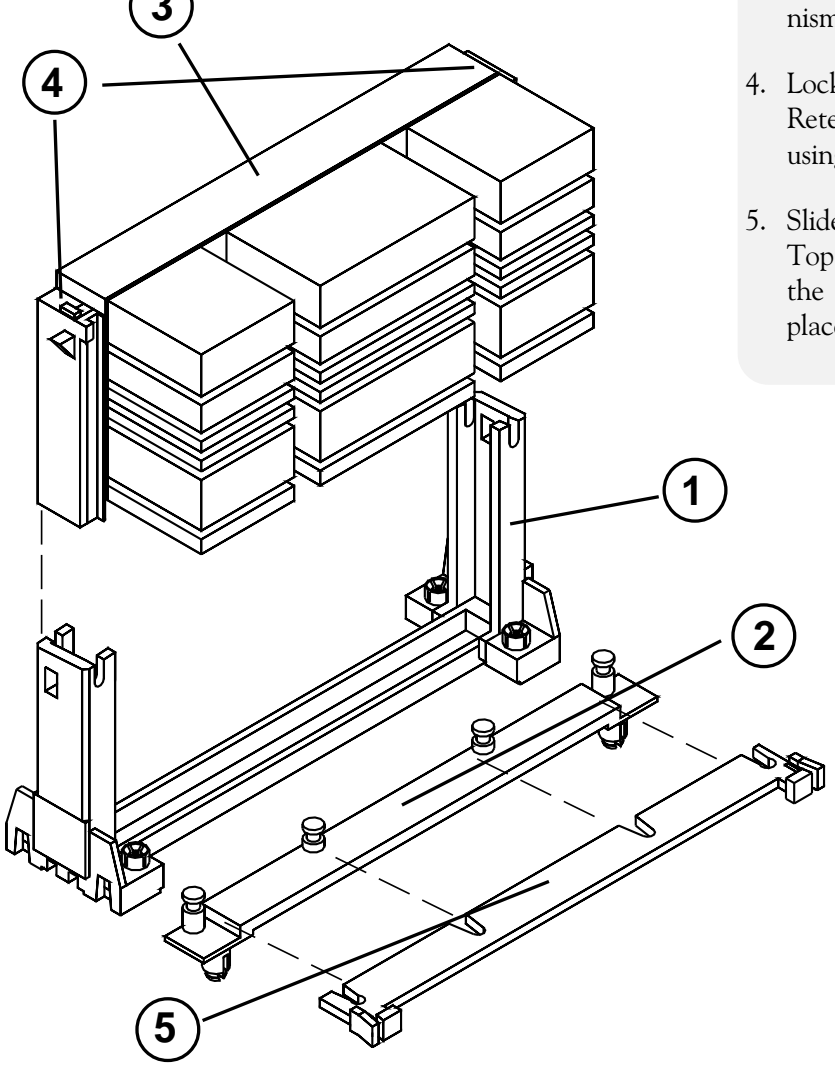

Figure 3-1: Installing a CPU

## CPU Installation (Boxed version)

A boxed version of the CPU is offered through Intel. This packaging uses an active cooling fan. The mounting hardware is described below. For detailed instructions, please refer to the documentation that is supplied with your CPU.

NOTE: Make sure the CPU speed is set correctly (refer to Chapter 2: Jumper and Connector Settings).

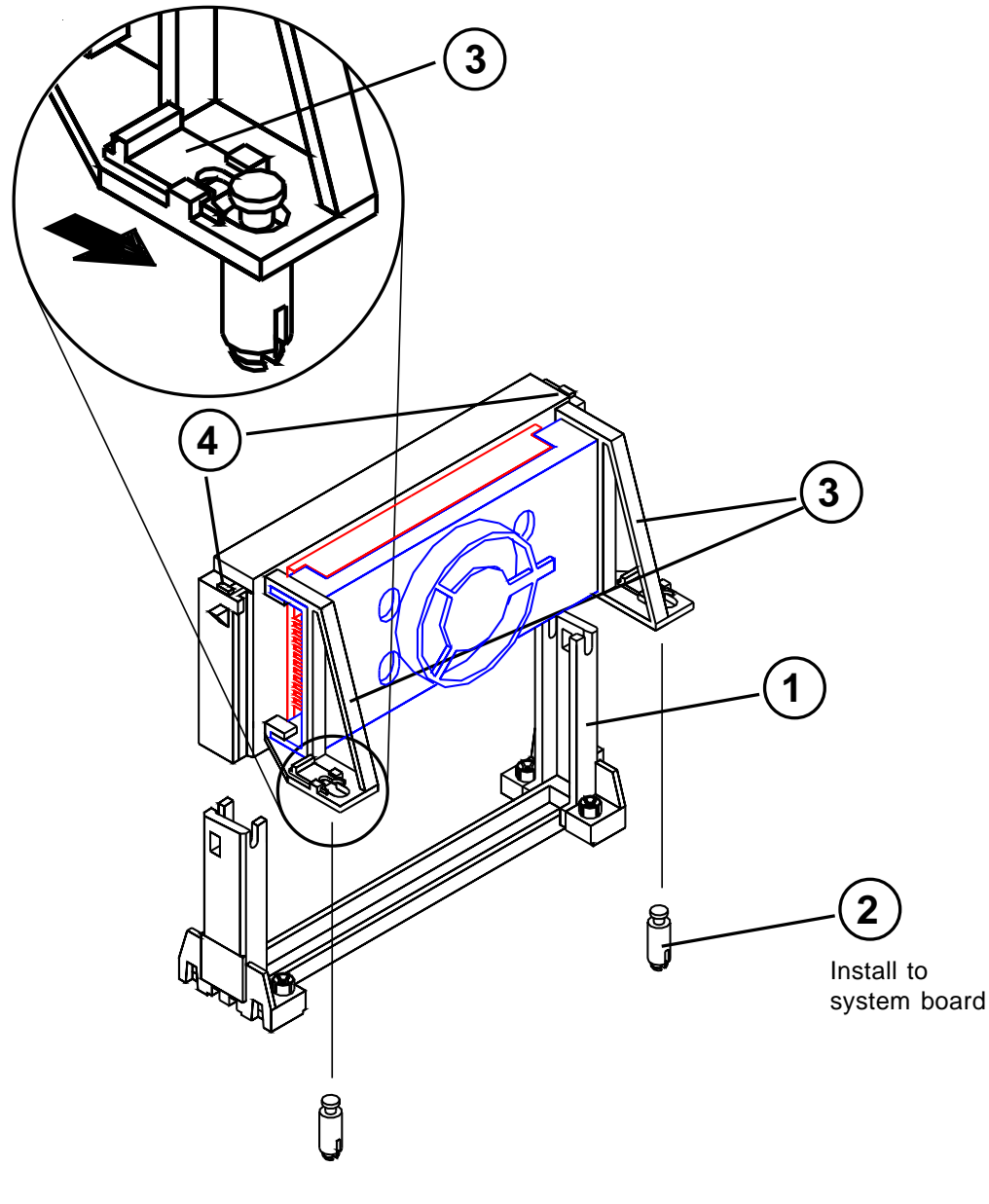

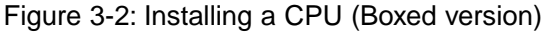

#### Micronics C400 System Board Manual

## Installing DIMMs

To install the DIMMs, locate the memory banks on the system board and perform the following steps:

- 1. Hold the DIMM so that the notched edge is aligned with the notch on the DIMM socket (Figure 3-1).
- 2. Insert the DIMM at a 90 degree angle.
- 3. Gently push the DIMM straight down until it locks into place (past the release tabs).

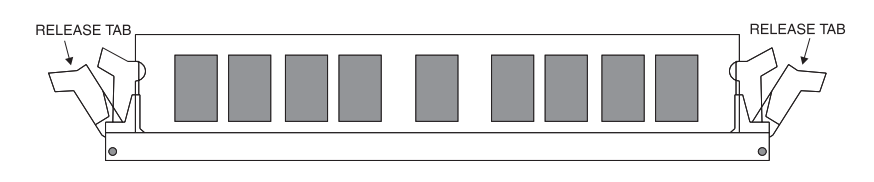

Figure 3-3: Installing a 168-Pin DIMM

#### **Removing DIMMs**

To remove DIMMs, follow the steps below:

- 1. With both thumbs (or fingers), press the release tabs away from the socket.
- 2. With the DIMM free from the release tabs, lift the module up and place in an anti-static bag or package.

#### Installing a PCI Peripheral Card

The Micronics C400 PCI slots accommodate all PCI peripherals that meet the PCI 2.1 specifications. Follow the steps below to install a PCI card:

- 1. Turn the computer system off and remove its cover.
- 2. Choose an unused PCI slot and remove the slot cover.
- 3. Insert the card with the bottom edge level to the slot. *Never insert the card at an angle.*
- 4. Carefully push the card straight down, making sure the card is fully inserted.
- 5. Replace the screw which holds the card in place.
- 6. Replace the computer cover.
- 7. Refer to the PCI card's documentation additional instructions regarding installation and software drivers.

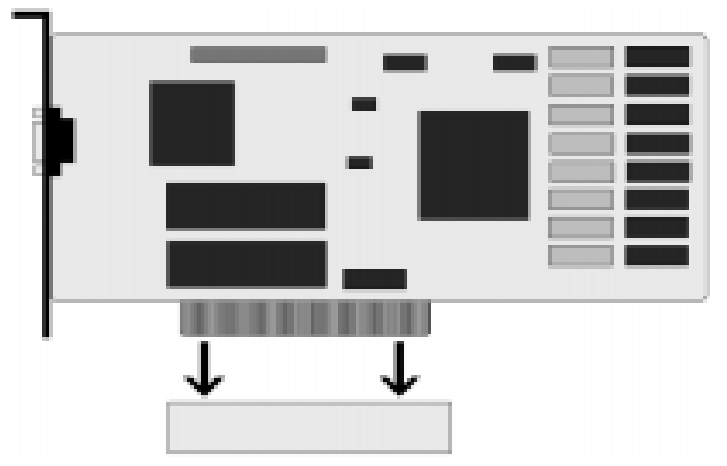

Figure 3-4: Installing a PCI Card

## Installing an ISA Peripheral Card

The Micronics C400 ISA slots accommodate all standard ISA peripherals. Follow the steps below to install an ISA card:

- 1. Turn the computer system off and remove its cover.
- 2. Choose an unused ISA slot and remove the slot cover.
- 3. Insert the card with the bottom edge level to the slot. *Never insert the card at an angle.*
- 4. Carefully push the card straight down, making sure the card is fully inserted.
- 5. Replace the screw that holds the card in place.
- 6. Replace the computer cover.
- 7. Refer to the ISA card's documentation for additional instructions regarding installation and software drivers.

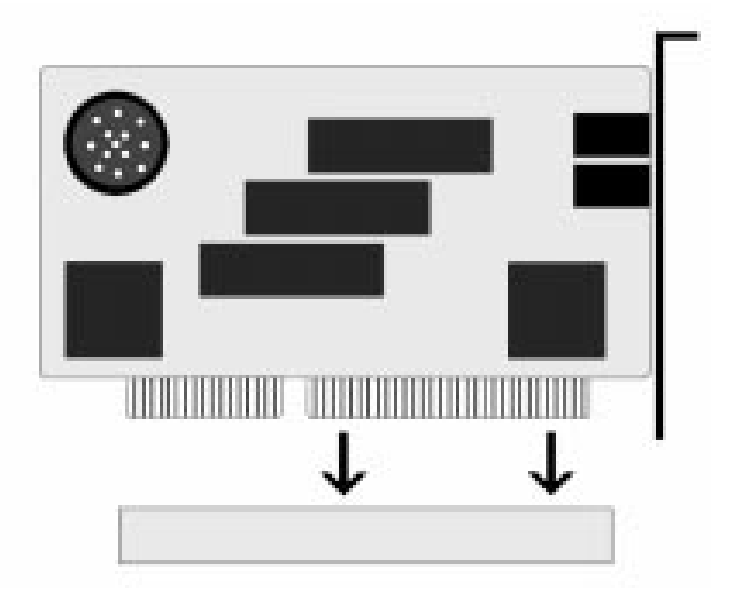

Figure 3-5: Installing an ISA Peripheral Card

## Installing an AGP Peripheral Card

The Micronics C400 AGP slot can accommodate all AGP peripherals that meet the Intel AGP bus specifications. Follow the steps below to install an AGP card:

- 1. Turn the computer system off and remove its cover.
- 2. Locate the AGP slot (J12) and remove the slot cover.
- 3. Insert the card with the bottom edge level to the slot. *Never insert the card at an angle.*
- 4. Carefully push the card straight down, making sure the card is fully inserted.
- 5. Replace the screw which holds the card in place.
- 6. Replace the computer cover.
- 7. Refer to the AGP card's documentation for additional instructions regarding installation and software drivers.

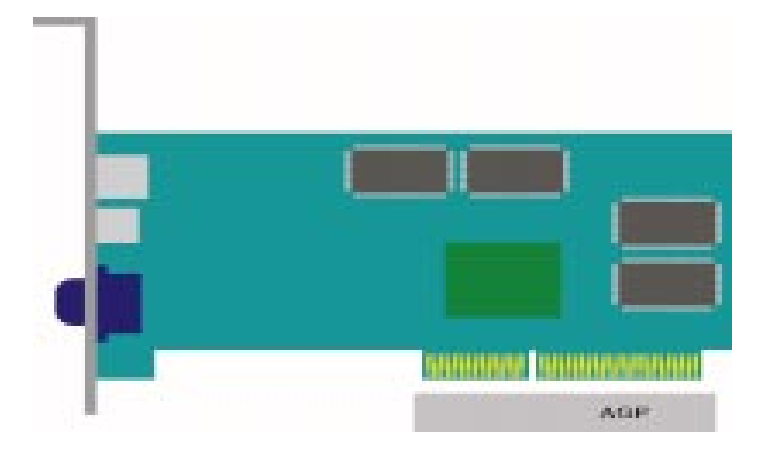

Figure 3-6: Installing an AGP Peripheral Card

## Chapter The BIOS Setup Utility

## Configuration

After the Micronics C400 system board and all hardware is installed, the system is ready for configuration. Before turning on the computer, make sure all cables are correctly connected and all jumpers are correctly set.

We recommend that you keep the computer cover off the first time you boot the system. This makes it faster and easier to correct any difficulties that might arise.

## Initial Boot Up

Power up the Micronics C400. If the system does not properly boot, check all your cables and peripherals for bad connections. You may also get POST codes or error messages. If this occurs, consult Appendix B and C for a guide to possible solutions.

After the system properly boots, it is ready to be configured. The following information explains the proper procedures for BIOS configuration.

## Setup

The Setup program is used to configure the computer's BIOS (Basic Input/Output System). The computer's BIOS is responsible for configuring the system board and providing hardware information to the operating system. In order for the computer to run properly, run the Setup procedure after first installing the system board and whenever you make a hardware change to the system. When the system is turned on, it performs a memory test, and a BIOS identification and system information screen is displayed on your monitor, as shown in Figure 4-1.

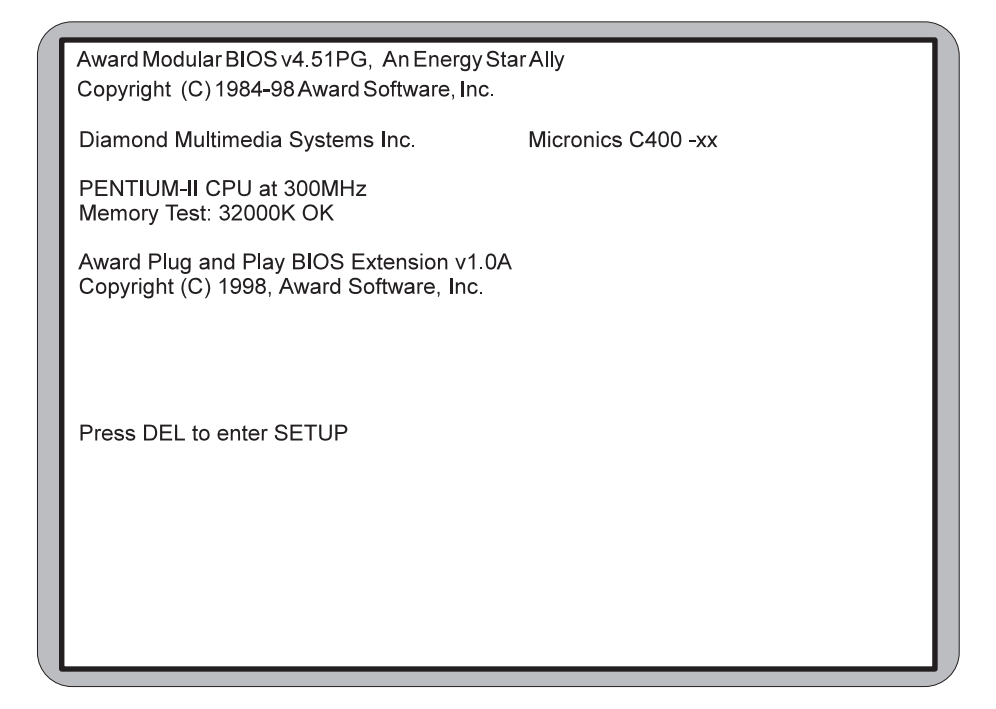

Figure 4-1: Power-Up Screen

When "Press DEL to enter Setup" appears at the bottom of the screen, press the <DEL> key to start the Setup program. The main CMOS Setup utility screen (Figure 4-2) appears. Note that the Setup program can only be activated during the boot sequence.

## **Running the Setup Program**

The Micronics C400 system board has six primary CMOS configuration screens: main setup menu, Standard CMOS Setup, BIOS Features Setup, Chipset Features Setup, PNP/ PCI Configuration and Integrated Peripherals screen.

In addition, there are four screens containing options that do not have to be set unless you want to: the Power Management Setup screen, the Supervisor Password, the User Password and the IDE HDD Auto Detection screen. The main menu screen also contains the following options: Load BIOS Defaults, Load Setup Defaults, HDD Low Level Format, Save & Exit Setup and the Exit Without Saving.

To select any of these screens or options, use the arrow keys  $(<\uparrow \leftarrow \downarrow \rightarrow >)$  to move the highlight to the desired item and press <ENTER>. NOTE: A brief description of each highlighted selection appears at the bottom of the screen.

| ROM PCI/ISA BIOS (2A69KB3E)<br>CMOS SETUP UTILITY<br>AWARD SOFTWARE, INTERNATIONAL INC. |                           |  |
|-----------------------------------------------------------------------------------------|---------------------------|--|
| STANDARD CMOS SETUP                                                                     | INTEGRATED PERIPHERALS    |  |
| BIOS FEATURES SETUP                                                                     | SUPERVISOR PASSWORD       |  |
| CHIPSET FEATURES SETUP                                                                  | USER PASSWORD             |  |
| POWER MANAGEMENT SETUP                                                                  | IDE HDD AUTO DETECTION    |  |
| PNP/PCI CONFIGURATION SETUP                                                             | HDD LOW LEVEL FORMAT      |  |
| LOAD BIOS DEFAULTS                                                                      | SAVE AND EXIT SETUP       |  |
| LOAD SETUP DEFAULTS                                                                     | EXIT WITHOUT SAVING       |  |
| Esc: Quit                                                                               | 1 ↓ → ← : Select Item     |  |
| F10: Save & Exit Setup                                                                  | (Shift) F2 : Change Color |  |
| Time, Date, Hard                                                                        | Disk Type                 |  |

Figure 4-2: CMOS Main Screen

## Standard CMOS Setup

The STANDARD CMOS SETUP allows checking or modification of general configuration information. To access the STANDARD CMOS SETUP screen, highlight this option on the main menu screen and press <ENTER>.

|                                                                                      |                              | A              | NARD        | SOFTV       | VARE, INC.                                                                                     |             |             |                              |
|--------------------------------------------------------------------------------------|------------------------------|----------------|-------------|-------------|------------------------------------------------------------------------------------------------|-------------|-------------|------------------------------|
| Date (mm:dd:yy)<br>Time (hh:mm:ss                                                    | :Tue,<br>):15:5              | Jan 13<br>: 29 | 1998        |             |                                                                                                |             |             |                              |
| HARD DISKS                                                                           | TYPE                         | SIZE           | CYLS        | HEAD        | PRECOMP                                                                                        | LANDZ       | SECTOR      | MODE                         |
| Primary Master<br>Primary Slave<br>Secondary Master<br>Secondary Slave               | Auto<br>Auto<br>Auto<br>Auto | 0<br>0<br>0    | 0<br>0<br>0 | 0<br>0<br>0 | 0<br>0<br>0<br>0                                                                               | 0<br>0<br>0 | 0<br>0<br>0 | Auto<br>Auto<br>Auto<br>Auto |
| Drive A : 1.44MB 3.5 in<br>Drive B : None<br>Video : EGA/VGA<br>Hatt On : All Errors |                              |                |             | Ext         | Base Memory : 640K<br>Extended Memory : 31744K<br>Other Memory : 384K<br>Total Memory : 32768K |             |             |                              |
| Esc∶Quit<br>F1 ∶Help                                                                 |                              |                |             |             |                                                                                                |             |             |                              |

Figure 4-3. Standard CMOS Setup Screen

#### **Date and Time**

To set the date, use  $\langle \rightarrow / \leftarrow \uparrow / \downarrow \rangle$  arrow keys to highlight the date and follow the same procedure to set the time.

#### Hard Disks Setup

The BIOS supports up to four IDE drives. You can specify the physical and electronic properties of the disk drives installed. Relevant specifications include the type, number of cylinders (CYLS), heads (HEAD), write precompensation time (PRECOMP), read/write head landing zone (LANDZ), number of sectors per track (SEC-
TOR), and HDD mode (MODE). NOTE: We recommend that you select type Auto for all drives.

## Diskette A or B

To configure a floppy drive added to or removed from your computer, use  $\langle \rightarrow/\leftarrow \uparrow/\downarrow \rangle$  arrow keys to select the desired drive. Use the  $\langle PU/PD/+/-\rangle$  arrow keys to change the setting until it matches the floppy drive you installed. The BIOS supports 2.88MB, 1.44MB, 1.2MB, 720KB and 360KB floppy drives.

### Video

Select the type of video card installed into your system. The default setting is EGA/VGA.

## Halt On

During the Power-On Self-Test (POST), the system stops if the BIOS detects a hardware error. The default setting is All Errors.

## Base/Extended/Other Memory

A small section in the lower right corner of the screen displays important information about your system that includes the base, extended and other memory sizes. They are updated automatically by the Setup program according to the status detected by the BIOS self-test.

# **BIOS Features Setup**

This feature allows you to set the Award enhanced BIOS options of your choice. To access the BIOS FEATURES SETUP screen, highlight this option on the main menu screen and press <ENTER>.

| ſ | ROM PCI/ISA BIOS (2A69KB3E)<br>BIOS FEATURES SETUP<br>AWARD SOFTWARE, INC.                                                                                                    |                                                                                                    |                                                                                                    |  |  |
|---|----------------------------------------------------------------------------------------------------|----------------------------------------------------------------------------------------------------|----------------------------------------------------------------------------------------------------|--|--|
|   | Virus Warning<br>CPU L2 Cache ECC Checking<br>External Cache<br>Quick Power On Self Test<br>Boot Sequence<br>Swap Floppy Drive<br>Boot Up Floppy Seek<br>Boot Up Numlock Status<br>Typematic Rate (Char/Sec)<br>Typematic Rate (Char/Sec)<br>Typematic Delay (Msec)<br>Security Option<br>PCI//GA Palette Snoop<br>OS Select for DRAM > 64MB | Disabled<br>Enabled<br>Enabled<br>C, A, SCSI<br>Disabled<br>Enabled<br>On<br>Disabled<br>6<br>250<br>Setup<br>Disabled<br>Non-OS2 | Video BIOS Shadow Enabled<br>C8000-CBFFF Shadow Disabled<br>CC000-CFFFF Shadow Disabled<br>D0000-D3FFF Shadow Disabled<br>D4000-D7FFF Shadow Disabled<br>D8000-DBFFF Shadow Disabled<br>DC000-DFFFF Shadow Disabled |  |  |
|   |                                                                                                    |                                                                                                    | $\begin{array}{llllllllllllllllllllllllllllllllllll$                                                                                                    |  |  |

Figure 4-4: BIOS Features Setup Screen

### **Virus Warning**

When enabled, the system BIOS will report a warning message if a program attempts to write to the boot sector or partition table of the hard disk drive.

### **CPU L2 Cache ECC Checking**

This selection enables the internal CPU L2 Cache ECC checking function. The default setting is Enabled.

### **External Cache**

The External Cache selection enables or disables the external (L2) cache and the onboard secondary cache. The default setting is Enabled.

Micronics C400 System Board Manual

### Quick Power-On Self-Test

When enabled, this selection will reduce the amount of time required to run the Power-On Self-Test (POST). A quick POST skips certain steps. We recommend that you disable quick POST. The default setting is Enabled.

### **Boot Sequence**

Boot Sequence selects the order in which the system searches for a boot disk. The default setting is C, A, SCSI.

## Swap Floppy Drive

This selection can be set to remap the floppy drives. When set to Enabled, drive A: becomes drive B: and drive B: becomes drive A:.

## **Boot Up Floppy Seek**

When set to Enabled (default), the BIOS tests (seeks) floppy drives to determine whether they have 40 or 80 tracks. Drives with 720KB, 1.2MB and 1.44MB capacity all have 80 tracks.

## **Boot Up Numlock Status**

Toggle between On and Off to control the state of the NumLock key when the system boots. When toggled On, the numeric keypad generates numbers instead of controlling cursor operations. The default setting is On.

## **Boot Up System Speed**

Select the system boot up speed. The default setting is High.

### Gate A20 Option

Gate A20 refers to the way the system addresses memory above 1MB (extended memory). When set to Fast (default), the system chipset controls Gate A20. When set to Normal, a pin in the keyboard controller controls Gate A20. Setting Gate A20 to Fast improves system speed, particularly with OS/2 and Windows.

#### Typematic Rate Setting

This selection enables or disables the Type Rate and Typematic Delay options that control the speed at which a keystroke is repeated.

### Typematic Rate/Typematic Delay

Typematic Rate selects the typematic rate at which characters repeat when a key is held down. The default setting is 6 (Chars/Sec). Typematic Delay controls the gap between key compression and appearance of the characters on the screen. The default setting is 250 (Msec).

### **Security Option**

This selection determines whether the password will be asked for in every system boot or only when entering into the Setup (default) program.

### PCI/VGA Palette Snoop

Alters the VGA palette setting while graphic signals pass through the feature connector of the VGA card and are processed by the MPEG card. Enable this option only if you have MPEG connections through the VGA feature connector; this means you can adjust PCI/VGA palettes. The default setting is Disabled.

### OS Select for DRAM>64MB

This selection allows you to select the amount of memory installed for your operating system. The default setting is Non-OS2. Select OS2 only when running OS/2 operating systems with greater than 64MB of system memory.

## Video BIOS Shadow

Enabling this selection allows you to shadow the BIOS on the video card for faster video performance. Some video cards do not support video BIOS shadowing. Disable this option if problems occur.

# **Chipset Features Setup**

The Chipset Features Setup allows you to program the Intel 440BX AGP chipset features. To access the CHIPSET FEATURES SETUP screen, highlight this option on the main menu screen and press <ENTER>.

| ROM PCI/ISA BIOS (2A69KB3E)<br>CHIPSET FEATURES SETUP<br>AWARD SOFTWARE, INC.                                                                                                    |                                                                                                    |  |  |  |
|----------------------------------------------------------------------------------------------------|----------------------------------------------------------------------------------------------------|--|--|--|
| SDRAM CAS Latency Time<br>DRAM Data Integrity Mode:3System BIOS Cacheable<br>Video BIOS Cacheable<br>8 bit I/O Recovery Time<br>16 Bit I/O Recovery Time:Enabled<br>Enabled<br>10 SabledYideo RAM Cacheable<br> | CPU Warning Temperature : Disabled<br>Current System Temp. :24°C/75°F<br>Current CPUFAN1/2 Speed :0 RPM<br>IN0(V) : 4.98V IN1(V) :2.51V<br>IN2(V) : 3.28V IN3(V) :5.26V<br>IN4(V) : 12.40V IN5(V) :-12.65V<br>IN6(V) : -4.80V                                       |  |  |  |
|                                                                                                    | $\begin{array}{rcl} ESC &: & Quit & & \uparrow \downarrow \rightarrow \leftarrow & : \; SelectItem \\ F1 &: & Help & UP/DN/+/- & : \; Modify \\ F5 &: & OldValues & (Shift)F2 & : \; Color \\ F6 &: & LoadBIOSDefaults \\ F7 &: & LoadSETUPDefaults \\ \end{array}$ |  |  |  |

Figure 4-5: Chipset Features Setup Screen

### **SDRAM CAS Latency Time**

When synchronous DRAM is installed, the number of clock cycles of CAS latency depends on the DRAM timing. Do not reset this field from the default value specified.

### **DRAM Data Integrity Mode**

Select Parity or ECC (error-correcting code), according to the type of installed DRAM.

### System BIOS Cacheable

Selecting Enabled allows caching of the system BIOS ROM at F0000h-FFFFFh, resulting in better system performance.

### Micronics C400 System Board Manual

However, if any program writes to this memory area, a system error may result.

### Video BIOS Cacheable

Selecting Enabled allows caching of the video BIOS ROM at C0000h to C7FFFh, resulting in better video performance. However, if any program writes to this memory area, a system error may result.

### 8-Bit/16-Bit I/O Recovery Time

The I/O recovery mechanism adds bus clock cycles between PCI-originated I/O cycles to the ISA bus. This delay takes place because the PCI bus is so much faster than the ISA bus. These two fields let you add recovery time (in bus clock cycles) for 16-bit and 8-bit I/O.

## Video RAM Cacheable

Enable or disable the caching of the video RAM. The default settings is Disabled.

## Memory Hole at 15M-16M

You can reserve this area of system memory for the ISA adapter ROM. When this area is reserved, it cannot be cached.

## **Passive Release**

When enabled, CPU to PCI bus accesses are allowed during passive release. Otherwise, the arbiter only accepts another PCI master access to local DRAM.

## **Delayed Transaction**

The chipset has an embedded 32-bit posted write buffer to support delay transaction cycles. Select Enabled to support compliance with PCI specification version 2.1.

### AGP Aperture Size (MB)

Select the size of the Accelerated Graphics Port (AGP) aperture. The aperture is a portion of the PCI memory address range dedicated for graphics memory address space. Host cycles that hit the aperture range are forwarded to the AGP without any translation.

### **Power-Up State**

Specifies how the computer responds following a power failure. *Stay Off* keeps power off until the power button is pressed. *Last State* restores previous power state before a power failure. *Power On* restores power without restoring previous power state.

### **Current System Temperature**

Displays the current system temperature if your computer contains a monitoring system.

### Current CPUFAN 1/2 Speed

Displays the current speed of up to three CPU fans if your computer contains a monitoring system.

## **Power Management Setup**

The Power Management Setup option controls the power management functions of the system. To access the POWER MANAGEMENT SETUP screen, highlight this option on the main menu screen and press <ENTER>.

| ROM PCI/ISA BIOS (2A69KB3E)<br>POWER MANAGEMENT SETUP<br>AWARD SOFTWARE, INC.                                                                                                    |                                                                                                    |                             |                                                                                                    |  |
|----------------------------------------------------------------------------------------------------|----------------------------------------------------------------------------------------------------|-----------------------------|----------------------------------------------------------------------------------------------------|--|
| ACPI Aware O/S<br>Power Management<br>PM Control by APM<br>Video Off Method<br>Video Off After<br>Modem Use IRQ<br>Doze Mode<br>Standby Mode<br>Suspend Mode<br>HDD Power Down<br>Throttle Duty Cycle<br>Soft Off By PWRBTTN<br>CPUFAN Off In Suspend<br>Resume by Ring<br>Wake On LAN | :No<br>:Max Savings<br>:Yes<br>:V/H Sync+B<br>:Standby<br>:3<br>:1 Min<br>:1 Min<br>:1 Min<br>:1 Min<br>:62.5%<br>:Disabled<br>:Instant Off<br>:Enabled<br>:Disabled | s<br>lank                   | ** Reload Global Timer Events **<br>IRQ (3-7, 9-15), NMI Enabled<br>Primary IDE 0 :Disabled<br>Primary IDE 1 :Disabled<br>Secondary IDE 0 :Disabled<br>Secondary IDE 1 :Disabled<br>Floppy Disk :Disabled<br>Serial Port :Enabled<br>Parallel Port :Disabled |  |
| IRQ 8 Break Suspend<br>Reload Global Timer Events                                                                                                    | :Disabled<br>:Disabled                                                                                                    | ESC<br>F1<br>F5<br>F6<br>F7 | : Quit ↑↓→← : Select Item<br>: Help UP/DN/+/- : Modify<br>: Old Values (Shift)F2 : Color<br>: Load BIOS Defaults<br>: Load SETUP Defaults                                                                                                    |  |

Figure 4-6: Power Management Screen

### ACPI Aware O/S

Advanced Configuration and Power Interface (ACPI) enables your PC to automatically turn on and off. ACPI facilitates the transmission of commands from peripherals such as CD-ROMs, hard disk drives and modems to activate the PC when it is in a low-power sleep mode. NOTE: This selection should be set to Yes when using Windows 98.

### **Power Management**

This selection allows you to select the type (or degree) of power saving for Sleep, Standby and Suspend modes. The options are: Maximum Power Savings, User Defined and Minimum Power Savings.

| Max Saving  | Maximum power savings. Inactivity period is 1 minute in each mode.                          |
|-------------|---------------------------------------------------------------------------------------------|
| User Define | Set each mode individually. Select time-out periods in the PM Timers section.               |
| Min Saving  | Minimum power savings. Inactivity period is<br>1 hour in each mode (except the hard drive). |

## PM Control By APM

When enabled, power management is controlled by the Advanced Power Management (APM) feature, which gives better power savings. The default setting is YES.

## Video OFF Method

This selection defines the video off method in standby mode. The following table describes each option:

| SYNC+Blank   | System turns off vertical and horizontal synchronization ports and writes blanks to the video buffer.                                                                                                    |
|--------------|----------------------------------------------------------------------------------------------------|
| DPMS Support | Select this option if your monitor supports the<br>Display Power Management Signaling<br>(DPMS) standard of the Video Electronics<br>Standards Association (VESA). Use the<br>software supplied for your video subsystem to<br>select video power management values. |
| Blank Screen | System only writes blanks to the video buffer.                                                                                                    |

## Video OFF After

Select the mode in which you want the monitor to blank. The default setting is Standby.

## Modem Use IRQ

Select an IRQ setting to be used by the modem if Resume by Ring is enabled.

## Doze Mode

After the selected period of system inactivity (1 minute to 1 hour), the CPU clock runs at slower speed while all other devices still operate at full speed.

## Standby Mode

After the selected period of system inactivity (1 minute to 1 hour), the fixed disk drive and the video shut off while all other devices still operate at full speed.

## Suspend Mode

After the selected period of system inactivity (1 minute to 1 hour), all devices except the CPU shut off.

## HDD Power Down

After the selected period of drive inactivity (1 to 15 minutes), the hard disk drive powers down while all other devices remain active.

## Throttle Duty Cycle

This option allows you to select the percentage of time that the CPU clock runs when the system enters Doze Mode.

## VGA Active Monitor

Select whether or not video activity restarts the global timer for Standby Mode.

### Soft Off By PWR-BTTN

This selection allows you to set your system's power button to Delay 4 Sec or Instant Off. When set to Delay 4 Sec and the power button is pushed within 4 seconds, the system will go into suspend mode. When the power button is pushed over 4 seconds, the system will power off.

#### **CPUFAN Off In Suspend**

When enabled, this selection turns off the CPUFAN in Suspend mode.

#### **Resume By Ring**

When this feature is turned on, the system will wake up when an incoming call is detected on your modem. You must set up the Mode Use IRQ selection.

#### Wake On LAN

This selection specifies whether the computer responds to an incoming call or not. Wake On LAN requires a PCI add-in network interface card with remote wakeup capabilities and an ATX power supply that can handle the power requirement for 5V standby.

#### IRQ 8 Break Suspend

Sets the monitoring of IRQ8 (Real Time Clock) so that it does not awaken the system from Suspend mode.

#### **Reload Global Timer Events**

You can disable monitoring of common interrupt requests so they do not awaken the system from, or reset activity timers for Standby mode.

# **PnP/PCI** Configuration Setup

The PnP/PCI Configuration Setup option sets the various system functions and internal addresses of PnP and PCI devices and onboard PCI IDE controller. To access the PnP/PCI CONFIGURATION SETUP screen, highlight this option on the main menu screen and press <EN-TER>.

| ROM PCI/ISA BIOS (2A69JS2A)<br>PNP/PCI CONFIGURATION<br>AWARD SOFTWARE, INC.                                                                                                    |                                                                                                    |  |  |  |
|----------------------------------------------------------------------------------------------------|----------------------------------------------------------------------------------------------------|--|--|--|
| PNP OS Installed : No<br>Resources Controlled By : Manual<br>Reset Configuration Data : Disabled                                                                                                    | PCIIDE Map To ISA<br>Primary IDE INT# A<br>Secondary IDE INT# B                                                                                     |  |  |  |
| IRQ-3 assigned to : PCI/ISA PnP<br>IRQ-4 assigned to : PCI/ISA PnP<br>IRQ-5 assigned to : PCI/ISA PnP<br>IRQ-7 assigned to : PCI/ISA PnP<br>IRQ-9 assigned to : PCI/ISA PnP<br>IRQ-10 assigned to : PCI/ISA PnP<br>IRQ-11 assigned to : PCI/ISA PnP<br>IRQ-12 assigned to : PCI/ISA PnP<br>IRQ-14 assigned to : PCI/ISA PnP<br>IRQ-15 assigned to : PCI/ISA PnP | Used MEM base addr :N/A<br>Used Memory Length :8K                                                                                                   |  |  |  |
| DMA-1 assigned to: PCI/ISA PnP<br>DMA-3 assigned to: PCI/ISA PnP<br>DMA-5 assigned to: PCI/ISA PnP<br>DMA-6 assigned to: PCI/ISA PnP<br>DMA-7 assigned to: PCI/ISA PnP                                                                                                    | ESC : Quit ↑↓→← : Select Item   F1 : Help UP/DN/+/- : Modify   F5 : Old Values (Shift)F2 : Color   F6 : Load BIOS Defaults F7 : Load SETUP Defaults |  |  |  |

Figure 4-7: PnP/PCI Configuration Screen

### **PnP OS Installed**

When set to Yes, this selection allows the system to work with a Plug and Play (PnP) operating system such as Windows 95. The PnP BIOS will configure only PCI and ISA Plug and Play cards needed to boot the system, and allow the operating system or device drivers to configure the remaining cards. The default setting is No.

### **Resources Controlled By**

The Micronics C400's Plug and Play BIOS can automatically configure all the boot and Plug and Play-compatible devices. If you select Auto all the interrupt request (IRQ) and DMA assignment fields disappear, as the BIOS automatically assigns them.

### **Reset Configuration Data**

Select Enabled to reset Extended System Configuration Data (ESCD) when you exit Setup. This selection allows the PnP BIOS to detect your PCI and ISA PnP devices and reallocate resources to them. The default setting is Disabled.

### IRQ n Assigned To

When resources are controlled manually, assign each system interrupt as one of the following types, depending on the type of device using the interrupt:

- Legacy ISA Devices compliant with the original PC AT bus specification, requiring a specific interrupt (such as IRQ4 for COM 1) or older ISA cards that use jumpers to adjust resources.
- PCI/ISA PnP Devices compliant with the Plug and Play standard, whether designed for PCI or ISA bus architecture.

### DMA n Assigned To

When resources are controlled manually, assign each system DMA channel as one of the following types, depending on the type of device using the interrupt:

- Legacy ISA Devices compliant with the original PCAT bus specification, requiring a specific DMA channel or older ISA cards that use jumpers to adjust resources.
- PCI/ISAPnP Devices compliant with the Plug and Play standard, whether designed for PCI or ISA bus architecture.

### **Used Memory Base Address**

Select a base address for the memory area used by any peripheral that requires high memory.

### **Used Memory Length**

Select a length of memory area specified by any peripheral that requires high memory. NOTE: This option is available only if Used Memory Base Address is not set at N/A.

# Load BIOS Defaults

This selection loads the BIOS default values that would allow safe booting of the system in the event of a BIOS configuration memory loss. To select LOAD BIOS DEFAULTS, highlight this option on the main menu screen and press <ENTER>. Press <Y> or <N> when the program prompts you with the Load BIOS Defaults question.

# Load Setup Defaults

This selection allows automatic configuration of all the options in the Standard CMOS Setup, BIOS Features Setup and Chipset Features Setup with the setup defaults. If problems are encountered after loading the setup defaults, reboot the system and load the BIOS defaults. To select LOAD SETUP DEFAULTS, highlight this option on the main menu screen and press <ENTER>. Press <Y> or <N> when the program prompts you with the Load Setup Defaults question.

# **Integrated Peripherals**

This option sets the addresses of I/O subsystems that depend on the integrated peripherals controller in your system. To access the INTEGRATED PERIPHERALS screen, highlight this option on the main menu screen and press <ENTER>.

| ſ | ROM PCI/ISA BIOS (2A69KB3E)<br>INTEGRATED PERIPHERALS<br>AWARD SOFTWARE, INC.                                                                                                    |                                                                         |                                                          |                                                                                                    |                                                                                   |
|---|----------------------------------------------------------------------------------------------------|-------------------------------------------------------------------------|----------------------------------------------------------|----------------------------------------------------------------------------------------------------|-----------------------------------------------------------------------------------|
|   | IDE HDD Block Mode :E<br>IDE Primary Master PIO :A<br>IDE Primary Slave PIO :A<br>IDE Secondary Master PIO :A<br>IDE Secondary Slave PIO :A<br>IDE Primary Master UDMA :A<br>IDE Primary Slave UDMA :A<br>IDE Secondary Master UDMA :A<br>IDE Secondary Slave UDMA :A | Enabled<br>Auto<br>Auto<br>Auto<br>Auto<br>Auto<br>Auto<br>Auto<br>Auto | USBK<br>Onboa<br>Onboa<br>UART<br>Onboa<br>Paralla       | eyboard Support<br>ard FDC Controller<br>ard Serial Port 1<br>ard Serial Port 2<br>2 Mode<br>ard Parallel Port<br>el Port Mode | : Disabled<br>:Enabled:<br>:3F8/ORQ4<br>:2F8/IRQ3<br>:Normal<br>:378/IRQ7<br>:ECP |
|   | On-Chip Secondary PCIIDE :E                                                                                                    | Enabled                                                                 | ECP M<br>ESC : (<br>F1 : 1<br>F5 : (<br>F6 : 1<br>F7 : 1 | Iode Use DMA<br>Quit ↑↓→•<br>Help UP/DN/+,<br>Old Values (Shift)F2<br>Load BIOS Defaults<br>Load SETUP Defaults                | : SelectItem<br>/- : Modify<br>: Color                                            |

Figure 4-8: Integrated Peripherals Configuration Screen

### **IDE HDD Block Mode**

Block mode is also called block transfer, multiple commands, or multiple sector read/write. If your IDE hard drive supports block mode (most new drives do), select Enabled (default) for automatic detection of the optimal number of block read/writes per sector the drive can support.

### IDE Primary/Secondary Master/Slave PIO

The four IDE PIO (Programmed Input/Output) fields allow you to set a PIO mode (0-4) for each of the four IDE

#### Micronics C400 System Board Manual

devices that the onboard IDE interface supports. Modes 0 through 4 provide successively increased performance. In Auto (default) mode, the system automatically determines the best mode for each device.

### IDE Primary/Secondary Master/Slave UDMA

Set the UDMA (Ultra DMA/33) mode for the specified onboard IDE interface. Ultra DMA/33 is a hard drive interface protocol that increases the burst data transfer rate to 33MBytes per second. NOTE: Your hard drive and operating environment must both support the UDMA mode.

## **On-Chip Primary/Secondary PCI IDE**

The integrated peripheral controller contains an IDE interface with support for two IDE channels. Select Enabled to activate each channel separately.

## **USB Keyboard Support**

Select Enabled if your system contains a Universal Serial Bus (USB) controller and you have USB keyboard.

## **Onboard FDC Controller**

Select Enabled (default) to use the floppy disk controller installed on the system board. If you install an add-in controller or the system has no floppy drive, select Disabled.

## Onboard Serial Port 1/2

Select a logical COM port name and matching address for the first and second serial ports.

#### **UART2 Mode**

The second serial port offers the following Infrared interface modes: Standard, HPSIR: IrDA-compliant serial infrared port, and ASK-IR: Amplitude shift keyed infrared port. Standard mode is the default.

### **Onboard Parallel Port**

Select an address and interrupt for the physical parallel (printer) port.

### **Onboard Parallel Mode**

Select an operating mode for the onboard parallel (printer) port. Select SPP (default) unless your hardware and software require one of the other modes offered in this field.

### **ECP Mode Use DMA**

Select a DMA channel for the port. The default setting is channel 3.

## **Supervisor Password**

The Supervisor Password utility allows you to setup, change or disable the password stored in the BIOS. The Supervisor Password allows access to the system Setup. To setup or change a password, highlight the SUPERVISOR PASS-WORD option on the main menu screen and press <EN-TER>.

The password can be no more than eight characters long. The program will prompt you to confirm the new password before exiting and enabling the utility. To disable the password, press <ENTER> when the program prompts you to enter the new password.

WARNING: If you forget the Supervisor Password, it cannot be disabled without resetting the CMOS.

## **User Password**

The User Password utility allows you to setup, change or disable the password stored in the BIOS. Follow the same procedure used to setup the Supervisor Password. The User Password allows power-on access to the system, but will not allow you to modify the CMOS settings.

NOTE: The User Password can only be set after setting the Supervisor password.

# **IDE HDD Auto Detection**

The IDE HDD Auto Detection option provides auto configuration of the hard drive installed in your system. To access the IDE HDD Auto Detection screen, highlight this option on the main menu screen and press <EN-TER>.

| ROM PCI/ISA BIOS (2A69KB3E)<br>STANDARD CMOS SETUP<br>AWARD SOFTWARE, INC. |                                                                                           |  |  |  |  |  |
|----------------------------------------------------------------------------|-------------------------------------------------------------------------------------------|--|--|--|--|--|
|                                                                            |                                                                                           |  |  |  |  |  |
| Ha                                                                         | rdDisks Type Size Cyls Head Precomp Landz Sector Mode                                     |  |  |  |  |  |
| Pri                                                                        | mary Master:                                                                              |  |  |  |  |  |
|                                                                            | Select Primary Master Option (N=Skip):                                                    |  |  |  |  |  |
|                                                                            | Options Size Cyls Head Precomp Landz Sector Mode<br>1(x) 452 1018 14 65535 1017 62 Normal |  |  |  |  |  |
|                                                                            |                                                                                           |  |  |  |  |  |
| Note: Some USes (like SCU-UNIX) must use Normal for installation.          |                                                                                           |  |  |  |  |  |
|                                                                            |                                                                                           |  |  |  |  |  |
|                                                                            |                                                                                           |  |  |  |  |  |

Figure 4-9: IDE HDD Auto Detection Screen

The IDE HDD Auto Detection option provides auto configuration of the hard drive installed in your system. It supports LBA, Large and Normal modes.

If your hard disk drive's capacity is under 528MB, select Normal mode. NOTE: It is recommended that you select Normal mode for your hard disk drive if you will be using UNIX. If the system's hard disk drive has a capacity of over 528MB and supports LBA functions, you may enable either the LBA mode or the Large Mode.

### Micronics C400 System Board Manual

## **HDD Low Level Format**

Diamond recommends that only trained technicians use this utility. This selection allows you to perform a low level format of your hard disk drive. To select the HDD LOW LEVEL FORMAT option, highlight this option on the main menu screen and press <ENTER>.

|                                                                                   | ROM PCI/ISA BIOS (2A69JS2A)<br>STANDARD CMOS SETUP<br>AWARD SOFTWARE, INC.                                                                                                    |  |  |  |  |
|-----------------------------------------------------------------------------------|----------------------------------------------------------------------------------------------------|--|--|--|--|
| Hard Disk Low Level Format Utility<br>Select Drive<br>Bad Track List<br>Preformat |                                                                                                    |  |  |  |  |
|                                                                                   | Current select drive is : C<br>Drive : C Cylinder: 0 Head : 0<br>Primary Master: Size Cyls Head Precomp Landz Sector Mode<br>Primary Slave: 452 1018 14 65535 1017 62 Normal<br>Secondary Master:<br>Secondary Slave: |  |  |  |  |
|                                                                                   | Up/Down-Select Item Enter-Accept ESC-Exit/Abort<br>Copyright (c) Award Software, Inc. 1984-1998                                                                                                    |  |  |  |  |

Figure 4:10: HDD Low Level Format Screen

The selections available are: Low Level Format Utility, Select Drive Bad Track List and Preformat.

WARNING: This utility should not be run on an IDE or EIDE hard drive unless the manufacturer of the hard drive instructs you to do so.

## Save and Exit Setup

This selection saves the changes you have made in the setup program, then exits and reboots the system. After making all modifications in the setup program, exit to the main menu screen. Highlight the SAVE AND EXIT SETUP option and press <ENTER>. Press <Y> to confirm the changes made and <N> or <ESC> if additional modifications are needed before exiting the setup program.

## **Exit Without Saving**

This selection abandons all previous settings, then exits and reboots the system. From the main menu screen highlight the EXIT WITHOUT SAVING option and press <ENTER>. Press <Y> and the system will exit the setup program, then reboot without saving any of the changes made.

# Chapter Special Features

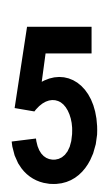

The Micronics C400 achieves high reliability, performance and scalability with numerous features.

## Intel's 440BX AGPset

In the competitive world of system board chipsets, Intel's new 440BX places at the top with its support for the

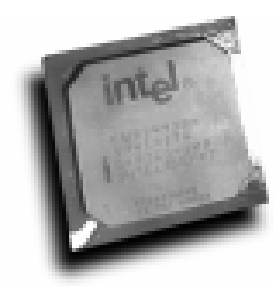

100MHz Front Side Bus (FSB) technology. The 440BX is the infrastructure behind the 100MHz FSB technology. Along with PC-100 memory and Intel's new versions of the Pentium II processor family, the 440BX AGPset adds a new data highway that should post a substan-

tial increase in bus and memory access. The flexibility of the 440BX allows for support of the first generation Pentium II processors at 66MHz FSB speeds.

## Accelerated Graphics Port (AGP)

With the introduction of the Pentium II and the 440LX AGPset, graphics took the next step onto the AGP free-

way. The AGP bus is faster than the current 33MHz PCI bus. It provides a *direct* connection between the graphics subsystem and system memory. AGP, with dual 528MB/s data path, surpasses PCI's 132MB bottleneck.

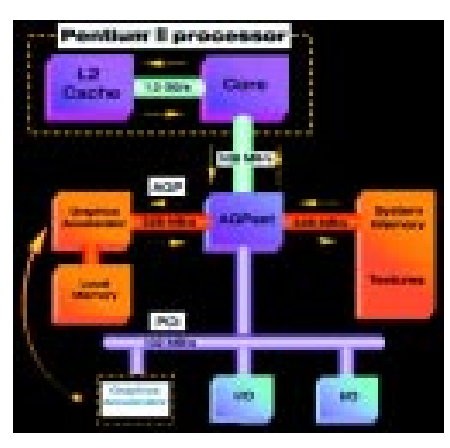

### SDRAM (Synchronous DRAM)

SDRAM is memory that can synchronize itself with the computer's clock. This synchronization reduces time delays and allows for fast consecutive read and write

capability. SDRAM can add as much as 10% to the

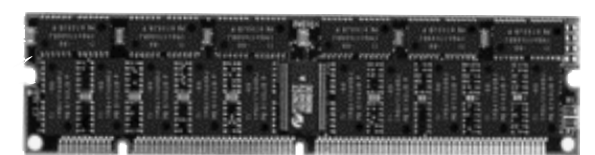

overall system performance.

Intel's release of the 440BX AGPset allows SDRAM to operate up to a new standard at 100MHz. At these speeds, a new standard of SDRAM or PC-100 SDRAM is required. PC-100 MHz memory is backwards compatible to run at 66MHz, however, a non PC-100 SDRAM may not be used on a 100MHz FSB system.

### Wake On LAN

This feature offers you a way to access a local-area or widearea network or modem to turn on desktop PCs remotely. The wake-up control located on the Micronics C400 system board collects input from a Wake On LAN enabled adapter and the PC's power switch. It then routes its output to the power-supply activation circuitry. You can power up your PC or multiple PCs from a remote location and manage networks more efficiently.

Wake On LAN, along with system management tools such as Intel LANDesk Client Manager, can work together to cut computing costs by allowing time-consuming PC management tasks to be done when network bandwidth is less demanding.

## Ultra DMA/33 IDE

A hard drive interface protocol that increases the burst data transfer rate to 33MBytes per second. Prior to this protocol, Mode-4 protocol has been

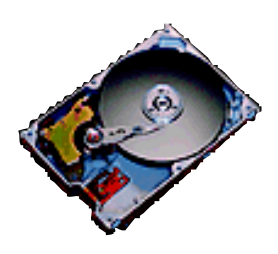

the fastest at 16.6MB per second. This new protocol is supported by Intel's 440LX and 440BX AGPsets.

## Universal Serial Bus (USB)

The simple and flexible way to connect devices to your desktop or notebook PC. USB allows virtually unlimited PC

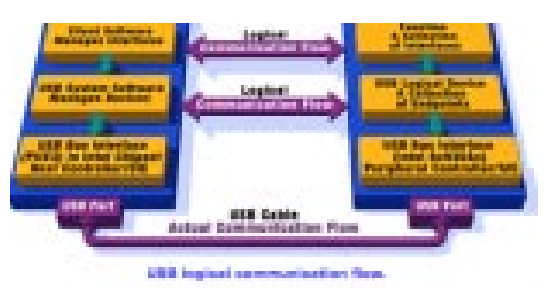

expansion with no more hassles over add-in cards, dip switches, jumper cables, software driv-

ers, IRQ settings, DMA channels and I/O addresses. With USB, you can attach and detach peripherals without opening the computer or even shutting it down.

Micronics C400 System Board Manual

Appendix Specifications

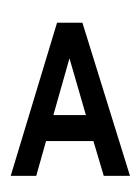

Part Number: 09-00351-xx

Processor:

Single Intel Slot 1® for Intel Celeron® 233-333MHz (66MHz FSB). Intel Pentium® II 350-450MHz (100MHz FSB).

CPU Clock Select: Support for 66/100MHz CPU bus

Chipset:

Expansion:

Intel 440BX AGPset Intel PIIX4e

Form Factor: Mini ATX footprint (7.5" x 12") 20-pin ATX power connector

> One AGP slot Four 32-bit PCI slots One shared PCI/ISA slot One 16-bit ISA slot

BIOS:

Award BIOS on 1MB Flash APM 1.2 PCI auto configuration Auto detection of memory size Auto detection and display of EDO and SDRAM memory. Auto detection of IDE hard disk types Soft Power Down (for ATX power supply) Instant On and Quick Boot Multi-boot II DMI 2.0/SMI/ACPI

| Keyboard/Mouse:         | PS/2 style keyboard and mouse connector                                                                                                    |  |  |
|-------------------------|----------------------------------------------------------------------------------------------------|--|--|
| Memory Capacity:        | Three 3.3V unbuffered 64-bit DIMM sockets<br>Maximum memory - 768MB for SDRAM<br>(PC-100MHz SDRAM memory supported)<br>Supports EDO and SDRAM<br>ECC supported via chipset when using parity                               |  |  |
| Hardware<br>Management: | Microprocessor System Hardware Monitor<br>CPU Fan Speed Monitoring (3-pin header)<br>Chassis Fan Speed Monitoring (3-pin header)                                                                                           |  |  |
| I/O Ports:              | Two high speed serial ports (16550 compatible)<br>One 25-pin Parallel Port (ECP and EPP)<br>IrDA compliant IR header<br>Two USB connectors<br>SB-LINK header to support legacy Sound Blaster<br>compatible PCI audio card. |  |  |
| Floppy Port:            | Supports 360K - 2.88MB formats<br>Auto detection of add-in floppy controllers                                                                                                    |  |  |
| PCI IDE Ports:          | Ultra DMA/33 IDE<br>Two 40-pin IDE connectors<br>(Primary and Secondary IDE).<br>Multiple sector transfer support<br>Auto detection of add-in IDE board<br>Supports all ATAPI devices                                      |  |  |
| Wake On LAN:            | Wake On LAN ready for remote monitoring<br>(3-pin header). NOTE: You must use a Wake On<br>LAN supported Ethernet adapter and an ATX power<br>supply that can handle the power requirement for 5V<br>standby.              |  |  |

# **Environmental Specifications**

The environment in which the Micronics C400 is located is critical. Diamond recommends the following environmental specifications:

## **Temperature Range**

Operating: 50 to 104 degrees Fahrenheit (10 to 40 degrees Celsius).

Non -Operating: 50 to 140 degrees Fahrenheit (10 to 60 degrees Celsius).

Shipping: -22 to 140 degrees Fahrenheit (-30 to 60 degrees Celsius).

## **Relative Humidity**

Operating: 20% to 80%. Non-Operating: 5% to 90%.

## **Battery Disposal**

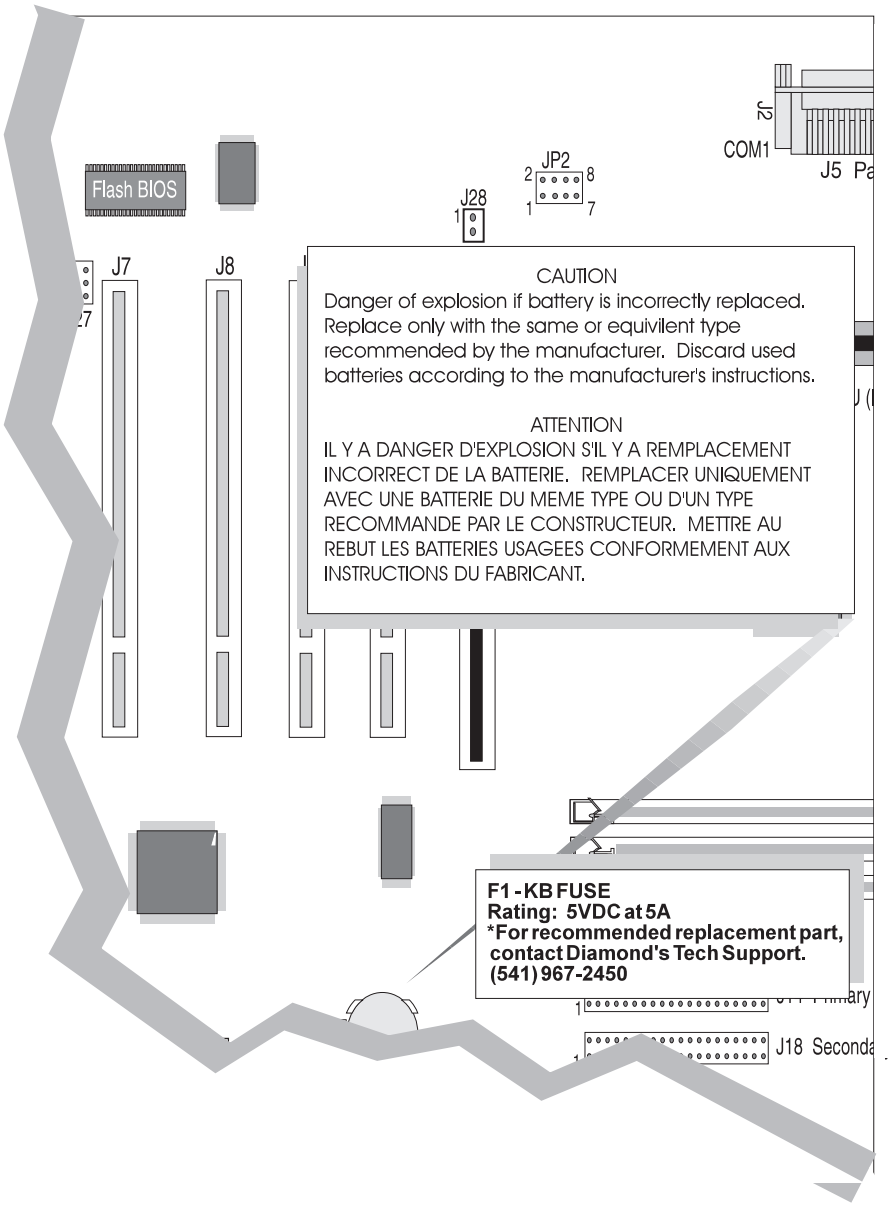

#### WARNING:

Please do not open battery, dispose of in fire, recharge, put in backwards or mix with used or other battery types. The battery may explode or leak and cause personal injury.

# Support and Information Services

Diamond offers a variety of support and information services to help you get the most from your product. The following services are available:

- ▲ TechnicalSupport
- ▲ Electronic Bulletin Board Service (BBS)
- ▲ Return Materials Authorization (RMA)
- ▲ Fax-On-Demand
- ▲ World Wide Web
- ▲ Customer Service

Refer to Table A-1 for details on these services.

## **Technical Support**

If you need technical assistance, our Technical Support Engineers will be glad to help you. You can contact us via telephone, fax or BBS. Before calling Technical Support please have the following information ready:

- The model name part number and serial number of your Diamond product, which is silk screened on the back of the Micronics C400 system board.
- □ Your computer information such as CPU type, operating system, amount of installed memory and other peripherals installed in your computer.
- □ Try to call from the location of your computer.

NOTE: For Return Material Authorization purposes, please keep a copy of your product receipt.

| Service                                                                                                    | Country                                        | Telephone Number                                                                                                    |
|----------------------------------------------------------------------------------------------------|------------------------------------------------|----------------------------------------------------------------------------------------------------|
| Technical Support - Live phone help<br>from Technical Support Engineers                                                         | USA<br>UK<br>Germany<br>France<br>Asia-Pacific | (541) 967-2450<br>(541) 967-2401 (Fax)<br>techsupt@diamondmm.com (E-mail)<br>+44-1189-444-444<br>+44-1189-444-445 (Fax)<br>+49-8151-266-330<br>+33 (0) 1 55 38 16 16<br>+65-254-3163<br>+65-254-3407 (Fax)                    |
| Electronic Bulletin Board Service<br>(BBS) - Information on software<br>upgrades, new releases and other<br>helpful information | USA<br>UK<br>Germany                           | (541) 967-2444<br>+44-1189-444-415 (28.8 Kpbs)<br>+44-1189-441-312 (56 Kbps) K56flex<br>standard)<br>+49-8151-266-333 (28.8 Kpbs)<br>+49-8151-266-334 (56 Kbps) Euro ISDN)<br>+49-8151-266-356 (56 Kbps) K56flex<br>standard) |
| RMA (Return Materials Authorization)<br>- Return products for repair                                                            | USA                                            | (800) 468-5846<br>(408) 325-7408 (Fax)                                                                                                    |
| Fax-On-Demand - Automated system<br>for product literature, technical<br>bulletins and other helpful information                | USA<br>Germany                                 | (800) 380-0030<br>+49-8151-266-332                                                                                                    |
| World Wide Web - Product<br>information, technical support, press<br>releases and other helpful<br>information                  | USA<br>UK<br>Germany                           | http://wwwdiamondmm.com<br>http://wwwdiamondmm.co.uk<br>http://wwwdiamondmm.de                                                                                                    |
| Customer Service - Order Diamond products                                                                                       | USA<br>UK<br>Germany<br>Asia-Pacific           | (800) 468-5846<br>(408) 325-7408 (Fax)<br>customerservice@diamondmm.com (E-mail)<br>+44-1189-444-444<br>+44-1189-444-445 (Fax)<br>+49-8151-266-330<br>+65-254-3163<br>+65-254-3407 (Fax)                                      |

Table A-1: Support and Information Services

#### Appendix

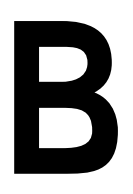

**POST Codes** 

The following tables list the Power On Self Test (POST) codes, names and solutions. EISA POST codes are typically output to port address 300h. ISA POST codes are output to port address 80h.

| Code<br>(hex) | Name                                              | Description                                                                   |
|---------------|---------------------------------------------------|-------------------------------------------------------------------------------|
| C0            | Turn Off Chipset Cache OEM Specific-Cache control |                                                                               |
| 1             | Processor Test 1 Verification                     | Processor Status (1FLAGS) Tests the following                                 |
|               |                                                   | processor status flags: carry, zero, sign, overflow, The                      |
|               |                                                   | BIOS sets each flag, verifies they are set, then turns                        |
|               |                                                   | each flag off and verifies it is off.                                         |
| 2             | Processor Test 2                                  | Read/Write/Verify all CPU registers except SS, SP, and                        |
|               |                                                   | BP with data pattern FF and 00.                                               |
| 3             | Initialize Chips                                  | Disable NMI, PIE, AIE, UEI, SQWV Disable video,                               |
|               |                                                   | parity checking, DMA. Reset math coprocessor. Clear                           |
|               |                                                   | all page registers, CMOS shutdown byte. Initialize timer                      |
|               |                                                   | 0, 1, and 2, including set EISA timer to a known state.                       |
|               |                                                   | Initialize DMA controllers 0 and 1 Initialize interrupt                       |
| <u> </u>      |                                                   | controllers 0 and 1 Initialize EISA extended registers.                       |
| 4             | Lest Memory Refresh Loggle                        | RAINI must be periodically refreshed to keep the                              |
|               |                                                   | memory from decaying. I his function ensures that the                         |
| -             | Diank video Initializa kovhoszt                   | memory refresh function is working properly.                                  |
| 5             | Diank video, Initialize keyboard                  |                                                                               |
| 0             | Test CMOS Interface and Potters                   | Varifies CMOS is working correctly                                            |
| 1             | Status                                            |                                                                               |
| BE            | Chipset Default Initialization                    | Program chipset registers with power on BIOS defaults.                        |
| C1            | Memory presence Test                              | OEM Specific-Test to size on-board memory                                     |
| C5            | Early Shadow                                      | OEM Specific-Early Shadow enable for fast boot.                               |
| C6            | Cache presence test                               | External cache size detection                                                 |
| 8             | Setup low memory                                  | Early chip set initialization. Memory presence test.                          |
|               |                                                   | OEM chip set routines. Clear low 64K of memory. Test                          |
|               |                                                   | first 64K memory.                                                             |
| 9             | Early Cache Initialization                        | Cyrix CPU initialization Cache initialization                                 |
| A             | Setup Interrupt vector Table                      |                                                                               |
|               |                                                   | SPUKIOUS_INI_HULK and Initialize INI 00h-1Fh                                  |
| P             | Toot CMOS RAM Chaster                             | according to INT_TBL                                                          |
| D             |                                                   | Proceed load defaulte                                                         |
| C             | Initialize Keyboard                               | presseu, rudu uerduris.<br>Detect type of keyboard controller (ontional)y Set |
|               | Initialize Neyboard                               | NUM_LOCK status.                                                              |
| D             | Initialize Video Interface                        | Detect CPU clock. Read CMOS location 14h to find out                          |
|               |                                                   | type of video in use. Detect and Initialize Video                             |
|               |                                                   | Adapter.                                                                      |
| E             | Test Video Memory                                 | Test video memory, write sign-on message to screen.                           |
|               |                                                   | Setup shadow RAM - Enable shadow according to                                 |
|               |                                                   | Setup.                                                                        |
| F             | Test DMA                                          | BIOS checksum test. Controller 0 Keyboard detect and                          |

| Code  | Description                              |                                                                                                    |
|-------|------------------------------------------|----------------------------------------------------------------------------------------------------|
| (nex) | Test DMA Controller 4                    |                                                                                                    |
| 10    | Test DMA Daria Dariatara                 | Test DMA Dage Desistars                                                                                                    |
| 11    | Test DIVIA Page Registers                | Test DMA Page Registers.                                                                                                    |
| 12-13 | Reserved                                 |                                                                                                    |
| 14    | Test Timer Counter 2                     | Test 8254 Timer 0 Counter 2.                                                                                                    |
| 15    | Test 8259-1 Mask Bits                    | Verify 8259 Channel 1 masked ts interrupts by                                                                                                    |
| 16    | Test 8250-2 Mask Bits                    | Verify 8250 Chappel 2 masked interrupts by alternately                                                                                                    |
| 10    | Test 0239-2 Mask Dits                    | turning off and on the interrupt lines.                                                                                                    |
| 17    | Test Stuck 8259's Interrupt Bits         | Turn off interrupts then verify interrupt mask register is on.                                                                                                    |
| 18    | Test 8259 Interrupt Functionality        | Force an interrupt and verify the interrupt occurred.                                                                                                    |
| 19    | Test Stuck NMI Bits (Parity/IO<br>Check) | Verify NMI can be cleared.                                                                                                    |
| 1A    | Display CPU clock                        |                                                                                                    |
| 1B-1E | Reserved                                 |                                                                                                    |
| 1F    | Set EISA Mode                            | If EISA non-volatile memory checksum is good,<br>execute EISA initialization. If not, execute ISA tests an<br>clear EISA mode flag.Test EISA Configuration Memory<br>Integrity (checksum & communication interface) |
| 20    | Enable Slot 0                            | Initialize slot () (System Board)                                                                                                    |
| 21-2F | Enable Slots                             | Initialize slots 1 through 15                                                                                                    |
| 1-15  |                                          |                                                                                                    |
| 30    | Size Base and                            | Size base memory from 256K to 640K. Extended                                                                                                    |
| 00    |                                          | Memory and extended memory above 1MB.                                                                                                    |
| 31    | Test Base and                            | Test base memory from 256K to 640K Extended<br>Memory and extended memory above 1MB using<br>various patterns. NOTE: This test is skipped in EISA<br>mode and can be skipped with ESC key in ISA mode.x             |
| 32    | Test EISA                                | If EISA Mode flag is set then test Extended Memory<br>EISA memory found in slots initialization.x NOTE:<br>This test is skipped in ISA mode and can be skipped<br>with ESC keyin EISA mode.                         |
| 33-3B | Reserved                                 |                                                                                                    |
| 3C    | Setup Enabled                            |                                                                                                    |
| 3D    | Initialize & Install Mouse               | Detect if mouse is present, initialize mouse, install<br>interrupt vectors.                                                                                                    |
| 3E    | Setup Cache Controller                   | Initialize cache controller.                                                                                                    |
| 3F    | Reserved                                 |                                                                                                    |
| BF    | Chipset Initialization                   | Program chipset registers with Setup values                                                                                                    |
| 40    | Display virus protect disable or enable  |                                                                                                    |

| Code  | Description                          |                                                            |
|-------|--------------------------------------|------------------------------------------------------------|
| (hex) |                                      |                                                            |
| 41    | Initialize Floppy Drive & Controller | Initialize floppy disk drive controller and any drives.    |
| 42    | Initialize Hard Drive & Controller   | Initialize hard drive controller and any drives.           |
| 43    | Detect & Initialize Serial/Parallel  | Initialize any serial and parallel ports (also game port). |
|       | Ports                                |                                                            |
| 44    | Reserved                             |                                                            |
| 45    | Detect & Initialize Math Coprocessor | Initialize math coprocessor.                               |
| 46    | Reserved                             |                                                            |
| 47    | Reserved                             |                                                            |
| 48-4D | Reserved                             |                                                            |
|       |                                      |                                                            |
| 4E    | Manufacturing POST Loop or           | Reboot if Manufacturing POST Loop pin is set.              |
|       | Display Messages                     | Otherwise display any messages (i.e., any non-fatal        |
|       |                                      | errors that were detected during POST) and enter           |
| 45    |                                      | Setup.                                                     |
| 4F    | Security Check                       | Ask password security (optional).                          |
| 50    | Write CMOS                           | Write all CMOS values back to RAM and clear screen.        |
| 51    | Pre-boot Enable                      | Enable parity checker. Enable NMI, Enable cache            |
|       |                                      | before boot.                                               |
| 52    | Initialize Option ROMs               | Initialize any option ROMs present from C8000h to          |
|       |                                      | EFFFFh. NOTE: When FSCAN option is enabled,                |
|       | · · · · ·                            | ROMs initialize from C8000h to F7FFFh.                     |
| 53    | Initialize Time Value                | Initialize time value in 40h: BIOS area.                   |
| 60    | Setup Virus Protect                  | Setup virus protect according to Setup                     |
| 61    | Set Boot Speed                       | Set system speed for boot                                  |
| 62    | Setup NumLock                        | Setup NumLock status according to Setup                    |
| 63    | Boot Attempt                         | Set low stack Boot via INT 19h.                            |
| B0    | Spurious                             | If interrupt occurs in protected mode.                     |
| B1    | Unclaimed NMI                        | If unmasked NMI occurs, display Press F1 to disable        |
|       |                                      | NMI, F2 reboot.                                            |
| E1-EF | Setup Pages                          | E1- Page 1, E2 - Page 2, etc.                              |
| FF    | Boot                                 |                                                            |
#### Appendix

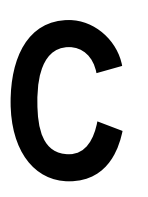

**POST Messages** During the Power-On Self Test (POST), the BIOS either sounds a beep code or displays a message when it detects a correctable error. The following tables list POST mes-

sages for the ISA BIOS kernel.

| Message                                    | Solution                                                                                                    |
|--------------------------------------------|----------------------------------------------------------------------------------------------------|
| Веер                                       | Currently the only beep code indicates that a video error has<br>occurred and the BIOS cannot initialize the video screen to<br>display any additional information. This beep code consists of<br>a single long beep followed by two short beeps. Any other<br>beeps are probably a RAM problem.                                      |
| BIOS ROM checksum error -<br>System halted | The checksum of the BIOS code in the BIOS chip is incorrect; indicating the BIOS code may have become corrupt. Contact your system dealer to replace the BIOS.                                                                                                    |
| CMOS battery failed                        | CMOS battery is no longer functional. Contact your system dealer for a replacement battery.                                                                                                    |
| CMOS checksum error - Defaults<br>loaded   | Checksum of CMOS is incorrect, so the system loads the default equipment configuration. A checksum error may indicate that CMOS has become corrupt. A weak battery may have caused this error. Check the battery and replace if necessary.                                                                                            |
| CPU at nnnn                                | Displays the running speed of the CPU.                                                                                                    |
| Display switch is set incorrectly.         | The display switch on the motherboard can be set to either<br>monochrome or color. This message indicates the switch is set<br>to a different setting than indicated in Setup. Determine which<br>setting is correct, and then either turn off the system and<br>change the jumper, or enter Setup and change the VIDEO<br>selection. |
| Press ESC to skip memory test              | The user may press Esc to skip the full memory test.                                                                                                    |
| Floppy disk(s) fail                        | Cannot find or initialize the floppy drive controller or the drive.<br>Make sure the controller is installed correctly. If no floppy<br>drives are installed, be sure the Diskette Drive selection in<br>Setup is set to NONE or AUTO.                                                                                                |
| HARD DISK initializing                     | Please wait a moment Some hard drives require extra time to initialize.                                                                                                    |
| HARD DISK INSTALL FAILURE                  | Cannot find or initialize the hard drive controller or the drive.<br>Make sure the controller is installed correctly. If no hard drives<br>are installed, be sure the Hard Drive selection in Setup is set<br>to NONE.                                                                                                    |

| Message                                           | Solution                                                                                                    |
|---------------------------------------------------|----------------------------------------------------------------------------------------------------|
| Hard disk(s) diagnosis fail                       | The system may run specific disk diagnostic routines. This message appears if one or more hard disks return an error when the diagnostics run.                                                                                                    |
| Keyboard error or no keyboard present             | Cannot initialize the keyboard. Make sure the keyboard is<br>attached correctly and no keys are pressed during POST. To<br>purposely configure the system without a keyboard, set the<br>error halt condition in Setup to HALT ON ALL, BUT<br>KEYBOARD. The BIOS then ignores the missing keyboard<br>during POST. |
| Keyboard is locked out - Unlock the key           | This message usually indicates that one or more keys have<br>been pressed during the keyboard tests. Be sure no objects<br>are resting on the keyboard.                                                                                                    |
| Memory Test :                                     | This message displays during a full memory test, counting down the memory areas being tested.                                                                                                    |
| Memory test fail                                  | If POST detects an error during memory testing, additional information appears giving specifics about the type and location of the memory error.                                                                                                    |
| Override enabled - Defaults<br>loaded             | If the system cannot boot using the current CMOS configuration, the BIOS can override the current configuration is a set of BIOS defaults designed for the most stable, minimal-performance system operations.                                                                                                    |
| Press TAB to show POST screen                     | System OEMs may replace the Award Software BIOS POST display with their own proprietary display. Including this message in the OEM display permits the operator to switch between the OEM display and the default POST display.                                                                                    |
| Primary master hard disk fail                     | POST detects an error in the primary master IDE hard drive.                                                                                                    |
| Primary slave hard disk fail                      | POST detects an error in the secondary master IDE hard drive.                                                                                                    |
| Resuming from disk, Press TAB to show POST screen | Award Software offers a save-to-disk feature for notebook<br>computers. This message may appear when the operator re-<br>starts the system after a save-to-disk shutdown. See the Press<br>TAB message above for a description of this feature.                                                                    |
| Secondary master hard disk fail                   | POST detects an error in the primary slave IDE hard drive.                                                                                                    |
| Secondary slave hard disk fail                    | POST detects an error in the secondary slave IDE hard drive.                                                                                                    |

72

#### Appendix

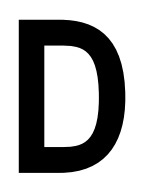

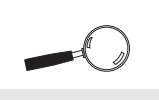

If you encounter any problems during this process, or if you have questions about the procedure, please call Technical Support. The Diamond system boards are designed so that the BIOS can be reprogrammed using a BIOS file. You can easily FLASH a BIOS by following the steps below:

Updating the System BIOS

- 1. After downloading the appropriate BIOS file from our BBS or Website, extract it to a bootable MS-DOS 6.X diskette.
- Reboot your system with the MS-DOS 6.X diskette in the A: drive. To make sure a clean DOS environment is loaded, press the F5 key while "Starting MS-DOS" is displayed. After the system has rebooted, the cursor will appear at the A:> prompt.
- 3. Now you can run the FLASH utility from the bootable floppy disk. Refer to the README.TXT file included with the BIOS update for detailed instructions.
- 4. After the update process has completed and the system reboots, verify that the new BIOS version appears on-screen. If you have problems during this process, or if you have questions about the procedure, please call Technical Support.

NOTE: If you prefer to send your system board in for the upgrade, the RMA department offers this service free of charge if your system board is under warranty.

Micronics C400 System Board Manual

74

# Appendix Limited Warranty

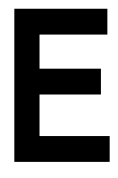

Except as described below, Diamond warrants the products to be free from defects in material and workmanship in normal use for a period of one (1) year from date of purchase. Should any product fail to perform according to this warranty at any time during the warranty period, except as provided below, Diamond or its authorized service centers will, at Diamond's option, repair or replace the product at no additional charge.

The warranty does not cover loss or damage which occurs in shipment or which is due to: (1) improper installation or maintenance, misuse, neglect or any cause other than ordinary commercial application, including without limitation, accidents or acts of God; (2) adjustment, repair, or modification by other than a Diamond authorized service center; (3) improper environment, excessive or inadequate heating or air conditioning, or electrical power failures, surges or other irregularities; (4) any statement about the product other than those set forth in this warranty; or (5) nonconformity to models or samples shown to the purchaser. Any models or samples were for the sole purpose of suggesting the character of the product and are not intended to form the basis of the bargain.

A receipt or copy of the invoice with the date of purchase from a Diamond reseller is required before any warranty service can be rendered. Service can be obtained by calling Diamond for a Return Merchandise Authorization (RMA) Number.

The RMA Number should be prominently displayed on the outside of the shipping carton of the returned product. Returned product should be shipped prepaid or hand carried to Diamond. The purchaser assumes risk of loss or damage in transit, and unless otherwise agreed to in writing by Diamond, will pay inbound shipping charges.

The exclusive remedy of the purchaser under this warranty above will be repair or replace at Diamond's option, but if for

any reason that remedy should fail of its essential purpose, the exclusive remedy of the purchaser shall then be actual damages up to amounts paid for the defective product by the purchaser. This limited warranty shall be deemed to "fail of its essential purpose" if, after repeated efforts, Diamond is unable to make the product operate as warranted. Diamond's liability for damages to the purchaser for any cause whatsoever; regardless of the form of action and whether in contract or in tort, shall be limited to the purchase price in effect when the cause of action arose for the product that is the basis of the claim.

Diamond will not be liable for any lost profits or any indirect, special incidental or consequential damages in connection with the product, even if Diamond has been advised of the possibility of such damages.

Diamond makes no warranties or representations as to performance of products or as to service to distributor or to any person, except as set forth in Diamond; limited warranty accompanying delivery of product.

Diamond disclaims all other warranties whether oral, written, expressed, or implied, including without limitation, the warranties of design, merchantability, or fitness for a particular purpose, if applicable, or arising from a course of dealing, usage or trade practice.

# **Non-Warranty Service**

After the one year warranty service is no longer in effect, repair service is still available for Diamond products. For more information, contact Diamond's RMA department at (800) 468-5846.

#### 76

#### Micronics C400 System Board Manual

# **FCC Statement**

This equipment has been tested and found to comply within the limits for a Class B digital device, pursuant to Part 15 of the FCC Rules. These limits are designed to provide reasonable protection against harmful interference in a residential installation. This equipment generates, uses and can radiate radio frequency energy and, if not used in accordance with the instructions, may cause harmful interference to radio communications. Interference to radio or television reception can be determined by turning the equipment off and on. You are encouraged to try to correct the interference by one or more of the following measures:

- ▲ Reorient the receiving antenna.
- ▲ Increase the separation between the equipment and the receiver.
- ▲ Connect the equipment into an outlet on a circuit different from that to which the receiver is connected.
- ▲ Consult your dealer or an experienced radio/TV technician for help.

To meet FCC requirements, shielded cables are required.

NOTE: Changes or modifications not expressly approved by Diamond could void your authority to operate the equipment.

## Glossary

**16550 UART** - A high speed chip for controlling serial ports. Although unnecessary for a mouse, it is required for modems that are 14,400 baud or faster.

**AGP** - Accelerated Graphics Port. A faster bus than the current 33MHz PCI bus, which will connect the graphics controller to system memory through the chipset.

**Asynchronous** - Operations that do not require the clocks of communicating devices to be coordinated. See Synchronous.

**Baby AT** - A system board size measuring approximately 10.8" x 8.6".

**Bidirectional Parallel Port** - A type of parallel port that can send and receive information.

**BIOS** - An Acronym for Basic Input/ Output System. Configures the system board and provides hardware information to the operating system.

**Bit** - A contraction of Binary digit. The smallest unit of information in a binary number system. A bit represents a choice between either zero or one.

**Boot** - To start up the computer and load the operating system software. See cold boot and warm boot.

**Buffered DIMMs** - The 168-pin buffered DIMM modules use buffer logic chips on their control lines to reduce loading on the system board. This buffering action increases the maximum number of modules on the same system board. The buffered DIMMs come with standard DRAM chips for either 5V or 3.3V operation.

**Bus** - A group of electronic paths used to send data between parts of the system. On a system board, the bus connects the peripheral cards with the microprocessor via the expansion slots.

**Bus Mastering** - The ability of a peripheral card to control the bus without requiring intervention of the CPU.

**Byte** - A group of adjacent bits treated as a unit. Eight bits are typically considered one byte. Also called a character.

**Cache** - A process where information is copied from the slower memory (DRAM) to the faster memory (SRAM). Information that is likely to be read or edited is stored in the cache providing significant performance increases.

**Cache Hit** - The percentage of request for data from memory that can be served from the cache.

**Cache Miss** - A memory access which cannot be supplied from cache.

**Cold Boot** - Starting the computer by turning on the power or pressing the RESET button. A cold boot makes the processor execute all of the diagnostics. See boot and warm boot.

#### Micronics C400 System Board Manual

**CPU** - An acronym for Central Processing Unit. A CPU performs arithmetic calculations, makes logical decisions, and directs the operation of the computer in conjunction with the operating system.

**DIMM** - An acronym for Dual Inline Memory Module. A small printed circuit board containing memory chips.

**Disk Drive** - A hardware device which provides for the storage of data on diskettes or hard metal disks that have a magnetic coating. A disk drive functions by spinning at high speed while moving a device called the read/write head across the disk's surface in order to read or write data in magnetic code.

**DRAM** - An acronym for Dynamic Random Access Memory. A type of memory chip that only keeps its memory if supplied with regular clock pulses and a chance to regularly refresh its data. It is slower and more cost effective than SRAM. See SRAM.

**ECC** - An acronym for Error Checking and Correction. ECC is logic designed to correct memory errors. The number of errors that can be corrected depends upon the algorithms used, and the number of error correction bits (non-data bits) present.

**ECP** - An acronym for Expanded Capabilities Port. A standard set by Hewlett Packard and Microsoft Corporation to expand the capabilities of the parallel port. **EDO Memory** - An acronym for Extended Data Out. A DRAM performance feature that permits multiple bit of data in a single row to be accessed quickly.

**EPP** - An acronym for Enhanced Parallel Port. A standard which increases the capabilities of the parallel port.

**EPROM** - Acronym for Erasable Programmable Read Only Memory. A type of ROM chip that can be programmed with relatively simple tools that will retain its data until erased. It can only be erased by exposing the circuitry in the chip to ultraviolet light. See also Flash ROM.

**Flash ROM** - A type of ROM chip that will retain its data until erased. It can be erased or reprogrammed by supplying it with +12V of voltage. See ROM and EPROM.

**Gigabyte** - A disk storage capacity measurement. Approximately one thousand megabytes or 1,073,741,824 bytes.

**IDE** - An acronym for Integrated Device Electronics. A standard for communicating between a hard drive and a computer.

**Internal Cache** - Cache which is built into the CPU. See Cache.

**ISA** - An acronym for Industry Standard Architecture. A well-established bus standard that originated with the IBM AT. See *PCI and VESA Local Bus*. LM78 - The LM78 is a highly integrated Data Acquisition system for hardware monitoring of servers, personal computers or virtually any microprocessor based system. In a PC, the LM78 can be used to monitor temperatures, power supply voltages and fan speeds.

**NS** - An acronym for Nanosecond. One billionth of a second. Measure of the access time of RAM.

**Parallel** - A form of data transmission in which the data is sent one byte at a time over several wires that each carry one byte. In parallel transmission, all the bytes arrive simultaneously, as opposed to serial transmission in which bits arrive one by one.

**Parallel Port** - A connection for a printer or similar peripheral. Generally, parallel ports are output only. See Bidirectional Parallel Port and ECP.

**Parity** - Logic that detects the presence of an error in memory. Generally, a single parity bit is used for each byte (8 bits) of data. The most commonly used forms of parity are even parity, odd parity and checksums.

**PCI** - An acronym for Peripheral Component Interconnect. A high performance 32-bit or 64-bit bus developed by Intel Corporation. PCI is designed to be independent of the hardware architecture to ensure compatibility with future computer systems. See VESA Local Bus and ISA.

**Pentium** - A high performance 64-bit CISC processor designed and manufactured by Intel Corporation.

**Pipeline** - In DRAMs and SRAMs, a method for increasing the performance using multistage circuitry to stack or save data while new data is being accessed.

**Plug and Play** - A standard developed to ensure easy installation of peripherals. Theoretically, a newly installed card will automatically configure itself and work properly without requiring jumper configuration or device drivers.

**POST** - An acronym for Power On Self Test. A diagnostic program that is run whenever the system is cold booted.

**RAM** - An acronym for Random Access Memory. A type of memory that is used as the "working memory" of a computer system. See DRAM and SRAM.

**ROM** - An acronym for Read Only Memory. A type of memory that retains its data without requiring power. Once written, it cannot be modified. See EPROM and Flash ROM.

**Serial Port** - A communications port used to connect peripherals such as modems and mice.

**Serial Presence Detect** - Some SDRAM modules have an onboard EEPROM which contains critical configuration information about the module. This feature, known as Serial Presence Detect (SPD), allows the platform's chipset and BIOS to quickly determine the type of memory installed in the system, resulting in optimal system performance.

**Setup** - A program that allows you to make changes to the system configuration.

**Shadow RAM** - A technique used to load a duplicate copy of BIOS from slower ROM into faster RAM. This enhances system performance because it provides higher access speed to the BIOS.

**SIMM** - An acronym for Standard Inline Memory Module. A small printed circuit board containing memory chips.

**SDRAM** - An acronym for Synchronous Dynamic Random Access Memory or Synchronous DRAM. A DRAM designed to deliver bursts of data at very high speed using automatic addressing, multiple page interleaving and a synchronous (or clocked) interface.

**Synchronous Cache** - A type of cache that uses a clock signal to latch the inputs and the data output. This structure spreads the cache access across two or three cycles while maintaining a

bandwidth of one access per cycle. Improves performance by 5-10%.

**Unbuffered DIMMs** - The unbuffered DIMM modules do not use any buffer logic chips, thus achieving faster operation due to the elimination of the propagation delay of the logic buffer. This increase in speed comes at the cost of reducing the maximum number of modules on the same system board.

**USB** - An acronym for Universal Serial Bus. The simple and flexible way to connect devices to your desktop or notebook PC. USB allows virtually unlimited PC expansion with no more hassles over add-in cards, dip switches, jumper cables, software drivers, IRQ settings, DMA channels and I/O addresses. With USB, you can attach and detach peripherals without opening the computer or even shutting it down.

**VESA** - An acronym for Video Electronics and Standards Association.

**VESA Local Bus (VL-Bus)** - A high performance bus designed by VESA. A 32-bit version of the ISA bus which operates at the speed of the computer's CPU. See *PCI and ISA*.

Warm Boot - Restarting the system by simultaneously pressing the <Ctrl>, <Alt> and <Delete> keys.

Write-Back Cache - Upon a cache hit, the cache is updated and the main memory is not affected. Upon a cache miss, only the main memory is updated.

# Index

## B

Battery Disposal - 64 POST Messages - 71 BIOS Configuration - 31 Setup - 31 Bulletin Board System (BBS) - 65

#### С

Configuring the Micronics C400-11 CPU Box Version - 26 Installation - 22 Overview 25 Retention Mechanism - 22

#### D

Diagram (Micronics C400) - 12

#### E

Extended Data Out (EDO) Memory - 17, 19 Environmental Specifications - 63 Error Checking (ECC) - 17, 19

#### Η

Help Bulletin Board System (BBS) - 65 Telephone Numbers - 65 Troubleshooting - 67, 71

#### Micronics C400 System Board Manual

## I

Installation CPU - 24 Installing the Micronics C400 - 17 AGP Peripheral Card - 30 ISA Peripheral Card - 29 PCI Peripheral Card - 28 Quick Installation - 9

### J

Jumper Settings - 13

#### Μ

Micronics C400 System Board Diagram - 12 Memory Configurations - 20 Installing - 27 Removing - 27 Supported - 17, 19

## 0

Online Services - 65

#### Р

PC-100 SDRAM - 17, 19 POST Codes - 67 POST Messages - 71

#### $\mathbf{S}$

Specifications - 61 System BIOS - 31, 73

#### Τ

Technical Specifications - 61 Technical Support - 65 Troubleshooting - 67, 71

#### U

Updating the System BIOS - 73 Utility Programs - 33 BIOS Features Setup - 36 Chipset Features Setup - 40 Exit Without Saving - 56 HDD Low Level Format - 55 IDE HDD Auto Detection - 54 Integrated Peripherals - 50 Load BIOS Defaults - 49 Load Setup Defaults - 49 PnP/PCI Configuration Setup - 47 Power Management Setup - 43 Running the Setup Program- 33 Save and Exit Setup - 56 Standard CMOS Setup - 34 Supervisor Password - 53 User Password - 53

W

World Wide Web - 65

*8*4